令和2年度「専修学校による地域産業中核的人材養成事業」 スマートコントラクトを使用したシステム開発人材の育成

# スマートコントラクト開発入門

学校法人 麻生塾 麻生情報ビジネス専門学校

# 目次

1章 ブロックチェーンの概要

1.1 ブロックチェーン

1.1.1 ブロックチェーンとは

1.1.2 ブロックチェーンの特徴

1.2 ブロックチェーンの構成要素

1.2.1 トランザクション

1.2.2 ブロック

1.2.3 ブロックチェーン

## 2章 スマートコントラクト

- 2.1 ブロックチェーンとスマートコントラクト
- 2.1.1 ブロックチェーンの利用

2.1.2 スマートコントラクトの仕組み

## 2.2 スマートコントラクトの特徴

2.2.1 利点

2.2.2 課題点

2.3 プラットフォームとなるブロックチェーン

- 2.3.1 Ethereum
- 2.3.2 NEO
- 2.3.3 EOS

## 3章 Ethereum

- 3.1 Ethereumの概要
- 3.1.1 歴史
- 3.1.2 WorldComputer
- 3.1.3 Bitcoinとの相違点
- 3.2 Ethereumの構成要素
- 3.2.1 ネットワーク
- 3.2.2 ノード
- 3.2.3 ブロック
- 3.2.4 トランザクション
- 3.2.5 アカウント
- 3.2.6 状態
- 3.3 Ethereumの処理の流れ
- 3.3.1 コントラクトの登録
- 3.3.2 コントラクトの呼び出し

# 4章 DApps(分散型アプリケーション)

- 4.1 DAppsの仕組み
- 4.1.1 既存のアプリケーションの構成
- 4.1.2 DAppsの構成

4.2 DAppsの利点と課題点

4.2.1 利点

- 4.2.2 課題点
- 4.3 DAppsの事例
- 4.3.1 ゲーム
- 4.3.2 分散型取引所
- 4.3.3 身分証明

# 5章 コントラクトの作成

- 5.1 Solidity
- 5.1.1 開発環境
- 5.1.2 Solidityの基本
- 5.2 Solidity演習

## 6章 演習①

6.1 Geth

6.1.1 プライベートネットワークの構築

6.1.2 Gethの操作

6.2 コントラクトの作成

## 6.2.1 コントラクトの作成

6.2.2 コントラクトのデプロイ

6.3 フロントエンドの作成

6.3.1 Web3

6.3.2 コードの作成

6.4 MetaMask

- 6.4.1 Metamaskの導入
- 6.4.2 MetaMaskの利用

7章 演習②

7.1 Truffle

- 7.1.1 Truffleとは
- 7.1.2 コントラクトの作成
- 7.1.3 コントラクトのデプロイ
- 7.2 フロントエンドの作成
- 7.2.1 コードの作成

7.3 テストネットワークの利用

7.3.1 Ethereumのネットワークの種類

7.3.2 テストネットワークの利用

# 環境構築

この教材で行う演習のための、環境構築の方法を説明します。

## 利用するツール

- Virtual Box
- Ubuntu

## Virtual Box

Virtual Boxとは使用しているPCに仮想環境を構築し、他のOSをインストールする ことができる仮想化ソフトです。Virtualboxを導入することにより、複数のOSを切 り替えて使用することが可能になります。

## インストール

- VirtualBoxの公式サイトである、「https://www.virtualbox.org/」を開く
- 「Download VirtualBox 6.0」をクリックする
- ダウンロードを行った後は、VirtualBoxのインストーラを開き、画面の指示
  に従いVirtualBoxをインストールする

VirtualBoxはバージョン5.0以上で問題なく演習を行うことができると確認できています。また、VirtualBoxを起動する際に、仮想マシンにメモリの割り当てを行います。その際に、メモリを4GB以上割り当てることを推奨します。

## Ubuntu

## インストール

- Ubuntuのダウンロードページである、「https://jp.ubuntu.com/download」
  を開く
- Ubuntu Desktop 18.04.3 LTSのダウンロードボタンをクリックする

 Ubuntuのイメージのダウンロードが完了すると、VirtualBoxでUbuntuを起動 する

以上で演習に必要な環境の構築は終了です。追加で準備が必要なツールに関して は、その都度導入方法を説明します。

# 1. ブロックチェーンの概要

この章ではスマートコントラクトの仕組みや特徴、スマートコントラクトを作成 する際に必要となるブロックチェーンに関する語句について説明します。

## 1.1 ブロックチェーン

ここではブロックチェーンとはどのようなものであり、それが持っている特徴や 種類について説明します。

## 1.1.1 ブロックチェーンとは

ブロックチェーンとは1つの大きな技術革新によって新たに作られたものではな く、既存のITや経済学、暗号学などの様々な学問により作られた新しい「仕組み」 です。つまり、ブロックチェーンに用いられている個別の要素自体は以前から使わ れていたものであり、決して新しいものではありません。

では、具体的にブロックチェーンがどのようなものであるか説明します。

ブロックチェーンは一台のコンピュータの中で動かすものではなく、複数のコン ピュータでネットワークを構築することで機能します。このネットワークの中では 仮想通貨の取引や様々なプログラムが実行され、これらの結果がネットワークの参 加者全員に共有されます。この記録を改ざんや削除されることなく、半永久的に保 存することができる点がブロックチェーンの大きな特徴です。これは決して難しい ことのようには思えませんが、これまでのシステムで実現することは極めて難しい ことでした。

この点について具体例を用いながら説明します。「半永久的保存する」といって も現実味がありませんので、ここではデータを100年間改ざんされることなく、安全 に保存することを考えます。

考えることのできる選択肢の1つとして個人が保有するPCにデータを保存するという方法があります。この場合、PCの破損や紛失によりデータが失われてしまうこと

や、パスワードの流出によりデータが改ざんされてしまう可能性を考えることがで きます。仮に、いくら厳重に保存していたとしても、PCを管理していた人が亡くな ってしまった場合には、データの安全は保証されません。

次に企業にデータを預けるという選択肢を考えます。個人でデータを管理するよ りも安全なように思え、このようなサービスを利用している人も多いのではないで しょうか。しかし、企業にデータを預ける場合、その企業がデータの保管サービス を辞めることや、企業が倒産するなどしてデータが失われる状況を考えることがで きます。また、サイバー攻撃や内部犯によりデータが改ざんされる可能性もありま す。

これらの方法以外にもデータの保存方法を考えることができますが、確実にデータを保存することは極めて難しいということがわかるのではないかと思います。

以上から、これまでの個人や企業などがデータを管理する方法では、データが半 永久的に安全に保存されることは保証されません。つまり、特定の"誰か"によっ てデータが管理されている限り、データには改ざんや紛失の可能性が十分にありま す。しかし、これまでの技術では個人や企業などの管理者の存在なしに、記録を保 存する仕組みは存在しませんでした。

ブロックチェーンではこの問題を解決し、特定の"誰か"のような管理者を必要 とせずに、データを保存することができます。これにより、データを改ざんや削除 されることなく、半永久的に保存することができるようになりました。この点がブ ロックチェーンに大きな注目が集まっている理由の1つです。具体的なデータの管 理方法については、1.2章で説明します。

#### ブロックチェーンの種類

ブロックチェーンには管理者が存在しないと説明しましたが、管理者の存在する ブロックチェーンもあります。この管理者の有無という点からブロックチェーンを2 つの種類に分類することができます。1つは管理者の存在しないブロックチェーンで あるパブリックブロックチェーンであり、もう1つは管理者の存在するブロックチェ ーンである**パーミッションドブロックチェーン**です。これらの特徴についてそれぞ れ説明します。

#### パブリックブロックチェーン

パブリックブロックチェーンとは「パブリック」という言葉の通り「開かれたブ ロックチェーン」であり、**誰でもブロックチェーンのネットワークに参加**すること ができます。ブロックチェーンのネットワークに参加するための許可や、使用する コンピュータの性能、OSなどの制約はありません。

パブリックブロックチェーンに分類されるブロックチェーンには「価値の移転に 特化したブロックチェーン」であるBitcoinや、「分散型アプリケーションのプラッ トフォーム」であるEthereumなどを挙げることができます。

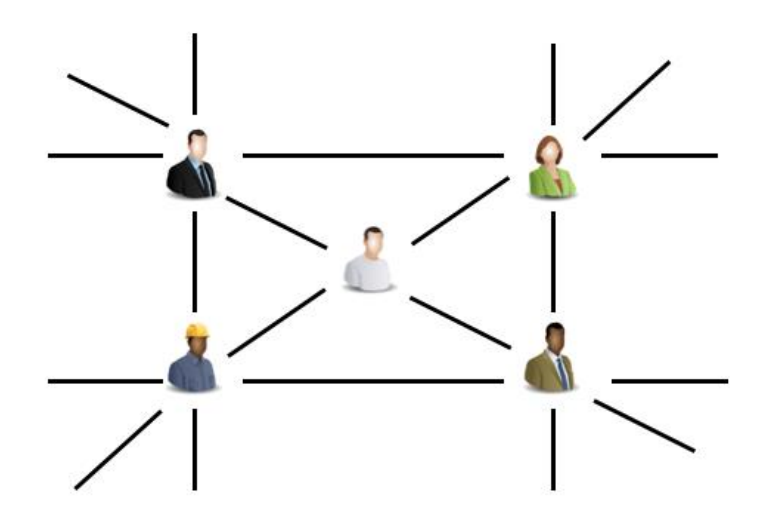

図1.1 パブリックブロックチェーンのイメージ

パブリックブロックチェーンのネットワークに参加するためにはWebサイトなどで 配布されている**クライアントソフト**を利用します。クライアントソフトとはそれぞ れのブロックチェーンの仕様を満たして作られたソフトウェアです。以下にBitcoin とEthereumのクライアントソフトを入手することのできるWebサイトを紹介します。 今回紹介する「BitociCore」と「Go Ethereum」はそれぞれBitcoinとEthereumのネ ットワークで最もシェアが高いクライアントソフトです。

- **BitcoinCore** (https://bitcoincore.org/ja/)
- Go Ethereum(https://geth.Ethereum.org/)

## パーミッションドブロックチェーン

パーミッションドブロックチェーンは、パブリックブロックチェーンと異なり、 ネットワークへの参加に管理者の許可が必要となるブロックチェーンです。企業や 団体などの組織内や組織間で利用されます。パーミッションドブロックチェーンに 分類されるブロックチェーンとしては、Hyperledger Fabricが挙げられます。Hyper ledger Fabricは具体的なブロックチェーンの名前ではなく、Hyperledgerというプ ロジェクトの中の1つであり、目的に応じたブロックチェーンを作成するためのプラ ットフォームです。Hyperledger Fabricを目的に応じて改変し、独自のブロックチ ェーンを作成することができます。

パーミッションドブロックチェーンはブロックチェーンの管理者の数によって

「**プライベートブロックチェーン**」と「**コンソーシアムブロックチェーン**」の2種類 に分類することができます。

パーミッションドブロックチェーンであるプライベートブロックチェーンと、コ ンソーシアムブロックチェーンについて説明します。

## プライベートブロックチェーン

プライベートブロックチェーンとはブロックチェーンを管理者または、管理団体 が1つであるパーミッションドブロックチェーンです。企業や団体内での利用が想定 されます。

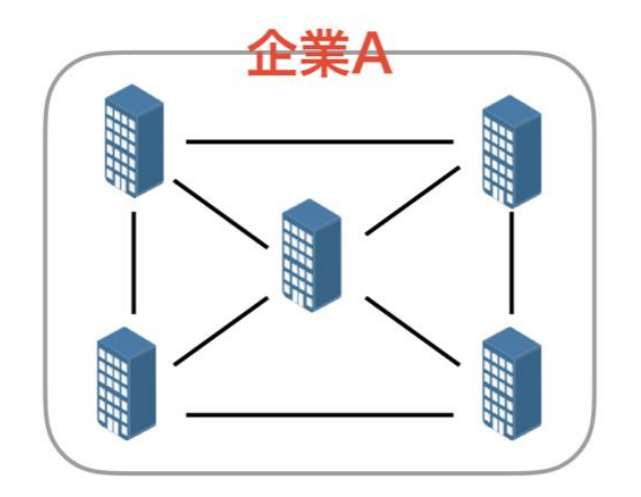

図1.2 プライベートブロックチェーンのイメージ

## コンソーシアムブロックチェーン

コンソーシアムブロックチェーンとは、ブロックチェーンを管理者または、管理 団体が複数存在するパーミッションドブロックチェーンです。複数の企業や団体間 での利用が想定されます。

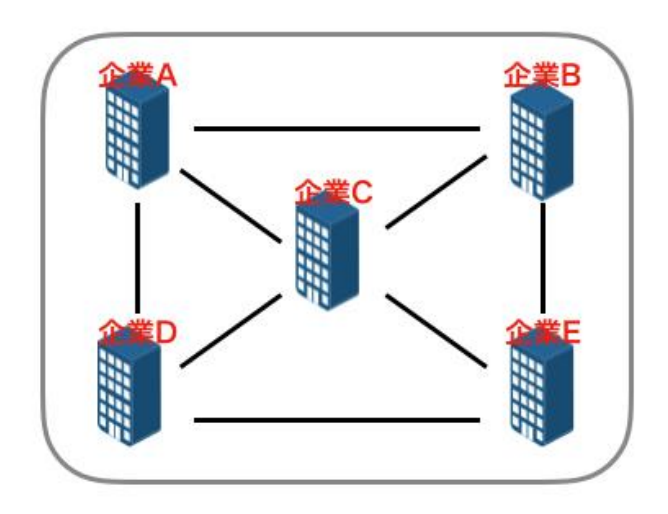

図1.3 コンソーシアムブロックチェーンのイメージ

## ブロックチェーンのトリレンマ

ブロックチェーンにはパブリックブロックチェーンやプライベートブロックチェ ーン、コンソーシアムブロックチェーンなどの種類があることを説明しました。そ れぞれのブロックチェーンには特徴があり、一概に「ブロックチェーンにはこのよ うな特徴がある」と言うことはできません。その理由についてブロックチェーンの トリレンマという概念を使って説明します。

トリレンマとは3つの要素が存在し、その中の2つの要素を重視すると、残りの1つ の要素が犠牲になることを言います。トリレンマの例としては製品開発の際の「時 間」「コスト」「品質」が挙げられます。開発時間を短く、コストを小さく抑えよ うとすると、品質が低下してしまい、品質を高い水準で満たしながら、開発時間を 短縮すると、コストがかかるようになることなどを考えることができます。

ブロックチェーンのトリレンマとは、Ethereumの開発者であるヴィタリック・ブ テリンにより提唱された概念であり、以下の3つを同時に満たすことはできないと考 えられています。

- Security(安全性)
- Scalability(処理能力)
- Decentralization(分散性)

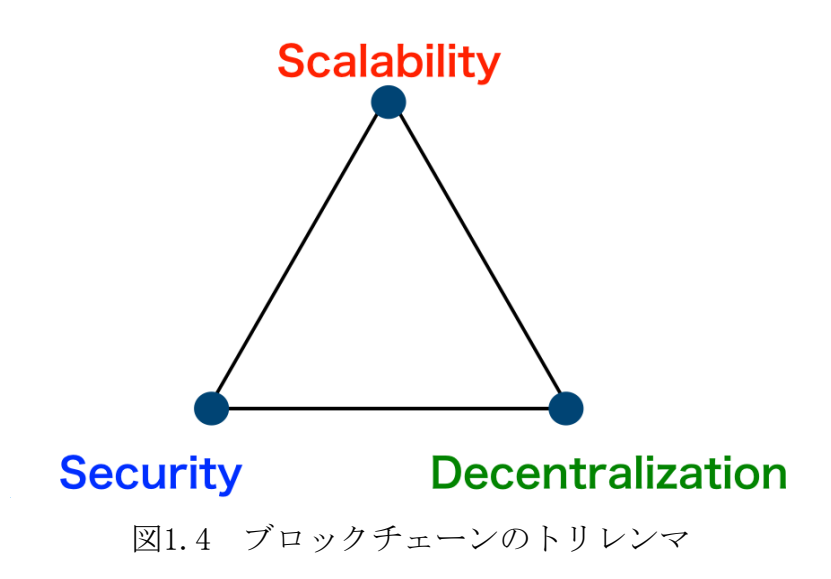

ブロックチェーンのトリレンマを元にパブリックブロックチェーンとパーミッションドブロックチェーンの特徴について考えます。

この2種類のブロックチェーンは仕様上、分散性に大きな違いがあります。パブリ ックブロックチェーンへは誰でも参加することができるため、分散性が極めて高い 状態になっています。これに比べてパーミッションドブロックチェーンは参加者が 限定されているため、分散性が高いとは言えません。なお、基本的にはどちらのブ ロックチェーンも安全性はある程度満たされているとします。

つまり、パブリックブロックチェーンでは分散性と安全性を維持する代わりに処 理能力が低く、パーミッションドブロックチェーンでは安全性と処理能力を高い水 準で維持する代わりに分散性が低くなっています。

このように、2つのブロックチェーンには分散性だけでなく、それ以外の部分にも 大きな違いがあります。この性質の違いについて知った上で、ブロックチェーンの 特徴について考える必要があります。

このテキストでは、パブリックブロックチェーンに焦点を当ててブロックチェー ンとスマートコントラクトについて説明をします。理由は2点あります。

1つ目に初めて実用化されたブロックチェーンであるBitcoinはパブリックブロッ クチェーンであり、ブロックチェーンの本来の特徴はパブリックブロックチェーン に出てくると考えるためです。

2つ目に現在スマートコントラクトの開発に頻繁に利用されるブロックチェーン はEthereumであり、このEthereumがパブリックブロックチェーンであるためです。

## 1.1.2 ブロックチェーンの特徴

ここからはパブリックブロックチェーンの特徴を3つ取り上げて説明します。

#### 非中央集権

パブリックブロックチェーンは特定の企業や団体が管理しているのではなく、ブ ロックチェーンの参加者により自律的にシステムが維持管理されています。このよ うに特別な権限を持った管理者が存在しない状態を非中央集権的な状態と呼びます。

これに対して、管理者が存在する状態を中央集権的な状態と言います。現在の社 会の仕組みや様々なサービスについて考えた時、その多くが中央集権的な仕組みで 成り立っていることがわかるのではないかと思います。具体的には国や地方自治体 や企業、私たちが普段利用しているWebサービスなど日常で利用しているものが該当 します。

現在、ブロックチェーンが持つ非中央集権性に大きな注目が集まっていますが、 これは決して非中央集権的な仕組みが中央集権的な仕組みに比べて優れているため ではありません。

これまでは中央集権的な方法でしか実現することができなかったシステムに対し て、非中央集権という新しい選択肢が生まれたことに対して多くの注目が集まって います。どちらが優れ、どちらが劣っているということではありません。今後は中 央集権と非中央集権を使い分けることで、より良いシステムを作ることができると 期待されています。

#### 高い改ざん耐性

ブロックチェーンは既存のデータベースシステムに比べ、極めて高い改ざん耐性 を持っています。この特徴は主にブロックチェーンの2つの特性によって生まれてい ます。

1つ目はブロックチェーンの独自のデータ構造によるものです。ブロックチェーン では複数の取引がまとめられ、ブロックというデータが作られます。

ブロックを作る際には、取引をまとめるだけではなく、大量の計算コストが必要 になる作業を行わなければなりません。

それぞれのブロックは大量の計算資源が投じられて作られています。

不正を目的として、ブロックの取引記録を書き換えた際には、そのブロックを再び 正しいものとして、作るためには再度大量の計算資源を投じる必要があります。 それぞれのブロックは自身の前に作られた親のブロックの情報を保有しており、1 つのブロックに対して書き換えを行うと、そのあとに続く全てのブロックで再度計 算が必要になります。

このように計算資源にかかるコストにより、ブロックチェーンの高い改ざん性は実現されています。

2つ目に大量のノードが取引記録を保存していることが挙げられます。具体例を挙 げるとパブリックブロックチェーンであるBitcoinでは世界中の1万近くのコンピュ ータでこれまでに行われた全ての取引の記録を保存しています。更に重要な点とし て、これらのコンピュータが特定の管理者によって運営されているのではなく、独 立した参加者によって管理されているということです。これによりまとまった書き 換えや紛失などが発生する可能性が低くなります。

#### 高い可用性

ブロックチェーンの中でも特にパブリックブロックチェーンは可用性が高いこと が特徴です。具体例を挙げるとBitcoinは2009年から運営が始まり、2020年の1月ま での10年以上一度も停止していません。これは、ブロックチェーンのネットワーク が独立した多数のコンピュータにより構成されていることと、ブロックチェーンの ネットワークには、誰でも簡単に参加することができる点が挙げられます。

ここでブロックチェーンの仕組みを完全に停止させることを考えます。停止させ る方法としてはブロックチェーンのネットワークを構成するコンピュータを1台ずつ 停止させる必要があります。1台1台停止させ、ブロックチェーンのネットワークを 構成する全てのコンピュータを停止させたとき、ブロックチェーンは完全に停止し ます。

しかし、ブロックチェーンを構成するノードはソフトウェアを持っていれば誰で も新たなノードを立ち上げることができます。そのため、コンピュータを停止させ ている間に次々と新たなノードが立ち上がります。これは植物に例えられることが あり、世界中に自生する特定の植物を根絶やしにするためには、世界中を回って1つ 1つ抜く必要があります。この間にも世界のどこかでは新しい芽が生え始め、根絶す ることは極めて難しいと言えます。 このような仕組みでブロックチェーンの高い可用性は実現されています。

## 1.2 ブロックチェーンの構成要素

ここからはブロックチェーンの仕組みについて理解する上で重要な「トランザク ション」、「ブロック」、「ブロックチェーン」などの構成要素と、ブロックチェ ーンの処理の流れについて説明します。

1.2.1 トランザクション

トランザクションとは、ブロックチェーンネットワークで行う処理が記述された データです。具体的には送金処理や、プログラム実行の要求などが記述されていま す。このトランザクションがブロックチェーン上で行われる処理の最小単位になり ます。

| トランザクション    |             |  |  |  |
|-------------|-------------|--|--|--|
| 送金元         | A           |  |  |  |
| 送金先         | В           |  |  |  |
| 送金額         | 1BTC        |  |  |  |
| 8<br>8<br>8 | 2<br>•<br>• |  |  |  |

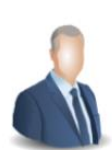

図1.5 トランザクションの作成

ブロックチェーン上で処理を行ってもらうためには、トランザクションを作成 し、それをブロックチェーンネットワークを構成するノードに伝達します。トラン ザクションを受け取ったノードは、更に隣のノードへトランザクションを伝達しま す。これが繰り返されることで**トランザクションはブロックチェーンネットワーク** 全体に伝達されます。

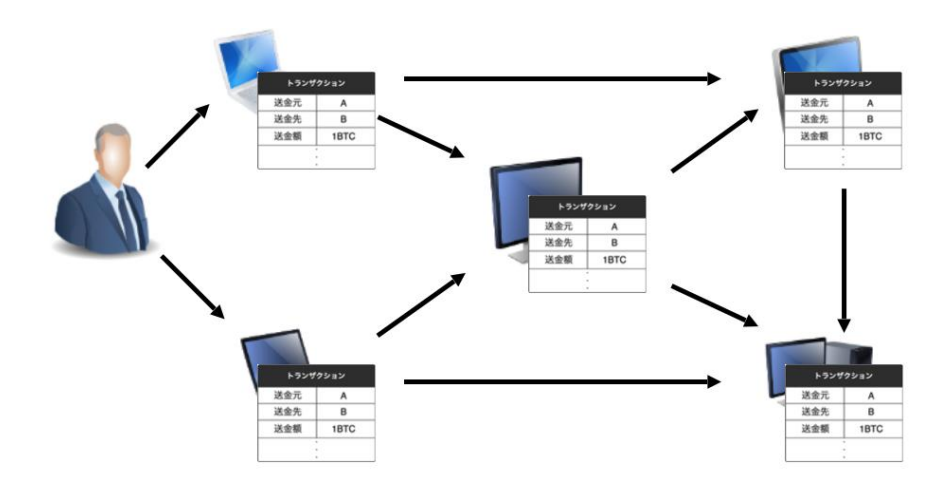

図1.6 トランザクションの伝達

それぞれのノードは受け取ったトランザクションを隣のノードに伝達する前に、 トランザクションの検証作業を行います。これは、ブロックチェーンではトランザ クションは誰でも発行することができるため、全てが正しいものであると断定はで きず、不正なトランザクションが含まれる可能性があるためです。

それぞれのノードは自律的にトランザクションの検証を行い、正しいトランザク ションであると判断すると、隣のノードへ伝達し、なおかつ自身の手元にも保存し ます。

## 1.2.2 ブロック

ブロックチェーンのネットワークではトランザクションが次々に発行され、それ らは検証された後に、それぞれのノードの元に蓄積されます。トランザクションは そのままの状態でそれぞれのノードが保存しておくのではなく、一定時間経過する とそれぞれのノードは手元のトランザクションをまとめてブロックと呼ばれるデー タのまとまりを作ります。このトランザクションをまとめてブロックを作成する作 業をマイニングと呼び、マイニングを行うノードをマイナーと呼びます。

| トランザクション |      | トランザクション |        | トランザクション |      |
|----------|------|----------|--------|----------|------|
| 送金元      | A    | 送金元      | С      | 送金元      | E    |
| 送金先      | В    | 送金先      | D      | 送金先      | F    |
| 送金額      | 1BTC | 送金額      | 3BTC   | 送金額      | 2BTC |
|          |      |          |        |          |      |
| 送金元      | G    | 送金元      | 1      | 送金元      | E    |
| W A #    | н    | 送金先      | J      | 送金先      | F    |
| 达金先      |      |          | 0.5070 | 半个师      | 2810 |

図1.7 ブロックの作成

ここで考えなければならないのが、誰がブロックを作るのかということです。基本的に1つのトランザクションは1つのブロックにしか含めることはできません。そのため、ネットワーク内で無数にブロックを作ることはできず、誰がブロックを作るのかという点が重要になります。

#### コンセンサスアルゴリズム

ブロックチェーンのネットワークからブロックを作成する代表者を決定するため の手法をコンセンサスアルゴリズムと言います。ここでは初めて実用的に利用する ことができるようになったコンセンサスアルゴリズムであるProof of Workについて 紹介します。Proof of WorkはBitcoinやEthereumで採用されているコンセンサスア ルゴリズムです。

## Proof of Work

Proof of Workではブロックを作成する際に、トランザクションをまとめるだけで はなく、ブロック固有のデータが記録されるブロックヘッダーのハッシュ値が規定 以下になるように、ヘッダーの構成要素の1つであるナンスの値を調整する必要が あります。ハッシュ関数の特性上入力値がわずかでも異なると、出力されるハッシ ュ値は大きく変わり、入力値からハッシュ値を予測することはできません。

このような特性から、繰り返しナンスの値を調整することで、条件を満たすハッ シュ値を探します。最も早く条件を満たすハッシュ値を求め、最も早く作成された ブロックを採用します。 以下にProof of Workの流れを示します。

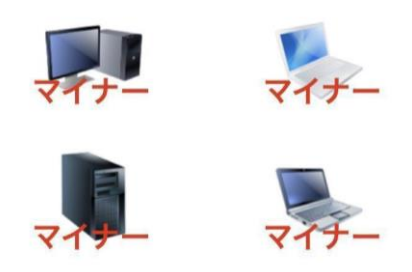

1. マイナーがナンスの計算をする

2. あるマイナーがナンスを見つける

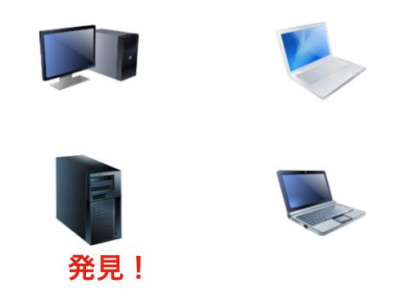

3. ブロックを作成し、伝達する

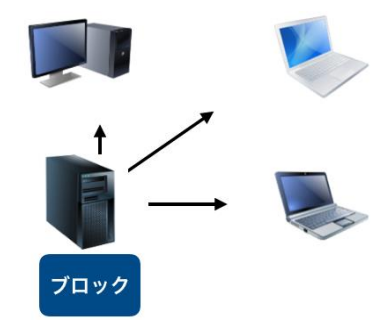

4. ブロックを検証し、保存する

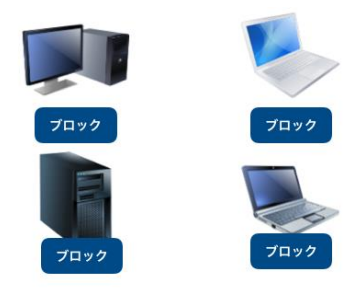

図1.8 Proof of Workの流れ

今回はコンセンサスアルゴリズムの例としてProof of Workを紹介しましたが、こ れ以外にも通貨の保有額やデポジット額に応じてブロック作成の権利が与えられるP roof of Stakeや、通貨の保有量、取引量、取引相手などによってマイナーに重要度 という指標が与えられ、それによってブロックの作成の権利が与えられるProof of Importanceなどがあります。

更に同じProof of Workを使っているブロックチェーンでも、利用しているハッシュ関数が異なるなど、中身のアルゴリズムには様々なものがあります。

ここからはブロックの構成について説明します。ブロックを構成する項目はブロ ックチェーンによって異なりますが、多くのブロックチェーンのブロックは**ブロッ** クヘッダーと、トランザクションリストにより構成されています。ブロックヘッダ ーはブロックの固有のデータを保存している領域です。ブロックの識別子やタイム スタンプ、マイニングに関する情報などが記録されています。トランザクションリ ストには発行されたトランザクションがまとめられています。ブロックのデータ容 量の大半をトランザクションリストが占めています。

以下のWebサイトでリアルタムに作成されるブロックの詳細を確認することがで きます。

- **Bitcoin** (https://www.blockchain.com/explorer)
- Ethereum (https://www.blockchain.com/explorer?currency=ETH)

パブリックブロックチェーンでは、ブロックチェーンの仕組みを動かし続けるた めにマイニングを行うことや、ブロックチェーン上で行われた取引などのデータを 保持し続けることに対する**責任は誰にもありません**。仮に自分がブロックチェーン に記録していたデータが、ブロックチェーンというシステムが止まることによって 失われても、管理者が存在しない仕組みであるため、誰を責めることもできませ ん。では、マイナーは何のために記録を保存し、マイニングを行っているのでしょ うか。 ブロックチェーンではトランザクションをまとめ、ハッシュ計算を行い、ブロッ クを作成すると、報酬を得ることができます。この報酬は新たに発行された通貨 と、トランザクションを発行する際に必要となる手数料から支払われます。

また、ブロックを作るためには、正しいトランザクションを集める必要があり、 そのためにはトランザクションの検証作業が必要になります。検証作業を行うため には、これまでにブロックチェーン上で行われた取引の履歴を保存し、新たな取引 がそれと矛盾していないか確認する必要があります。そのため過去の取引履歴を保 存しておくことが必要になります。このような報酬の仕組みにより、ブロックチェ ーンは稼働し続けることができます。

## 1.2.3 ブロックチェーン

マイナーによりブロックが作成されると、トランザクションが作成された時と同様に、ネットワーク全体にブロックが伝達されます。それぞれのマイナーは手元に ブロックが届くと、そのブロックが正当なものであるかの検証作業を行います。検 証の結果正しいブロックであると判断した際には、更に隣のノードへ伝達を行い、 自身の手元にもブロックを保存します。これが繰り返されることで、ブロックはネ ットワーク内の全ての参加者に届きます。

Bitcoinでのブロックの検証内容の例について紹介します。

- ブロックの構造は正しいか
- ブロックに含まれているトランザクションは全て正しいものか。
- ブロックのサイズは適切か

これ以外にも数十個の検証項目があり、全ての検証に通貨すると正しいブロックであると判断されます。

それぞれのブロックはそのブロックの親となるブロックのハッシュ値をヘッダー に保有しています。そのため、手元に届いたブロックは親ブロックに繋がり、それ が連鎖することで、ブロックがチェーン構造になり、ブロックチェーンが形成され ます。これが狭義のブロックチェーンであり、ブロックチェーンという名前はここ から付けられています。

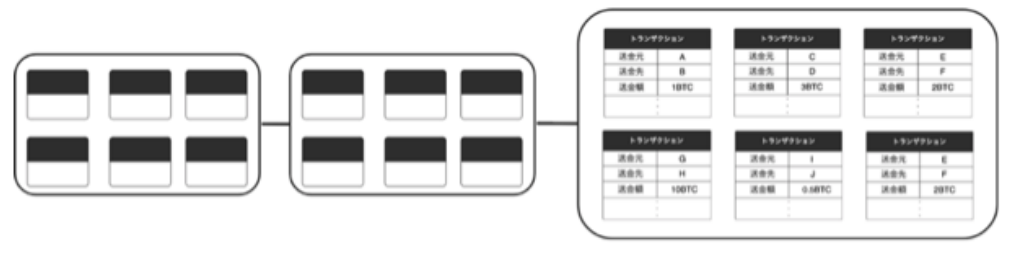

最新のブロック

図1.9 ブロックチェーンの構造

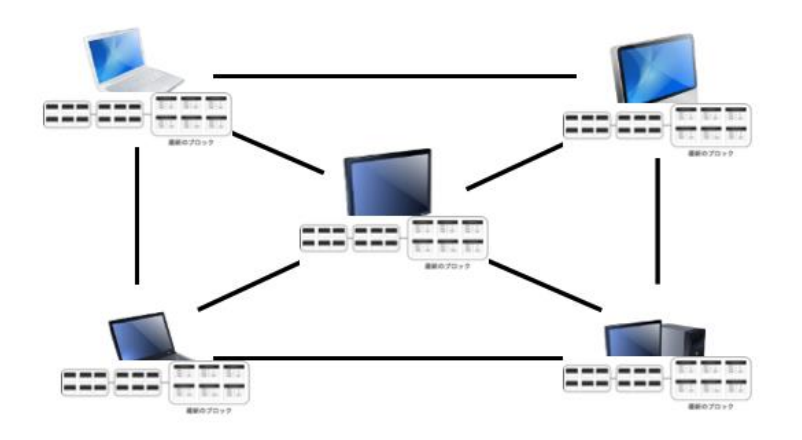

図1.10 ブロックの共有

以上により、ネットワーク内の全てのノードは、同じブロックチェーンを保有し た状態になります。同じブロックチェーンを保有しているということは、同じブロ ック、同じトランザクションを保有していると言い換えることができます。つま り、ネットワークの参加者全体で同じ記録が共有された状態が出来上がります。

#### Nakamotoコンセンサス

ブロックチェーンは基本的に1つのブロックに1つのブロックが繋がることでチェ ーン構造になります。しかし、稀に1つのブロックに対して、複数のブロックが紐付 きブロックチェーンが分岐することがあります。ブロックチェーンは分岐が発生 し、それぞれにブロックが繋がり伸びていく状態となると、システムの安全性が低 下してしまいます。そのため、分岐したブロックチェーンがそれぞれ伸びるのでは なく、分岐が発生した際にも、1つのブロックチェーンのみが伸び、他方はそれ以上 伸びなくなる仕組み作りがされています。

この仕組みはブロックチェーンにより異なりますが、今回はBitcoinで採用されて いるNakamotoコンセンサスという方法について説明します。

Nakamotoコンセンサスでは最も長く伸びているチェーンを採用する方式を採って います。これはブロックを1つ作る際には大量の計算資源、つまりコストが投じられ ることから、そのブロックには信頼があると考え、最も長いブロックチェーンに は、より多くの信頼があると考えられることからこのような方式が取られていま す。

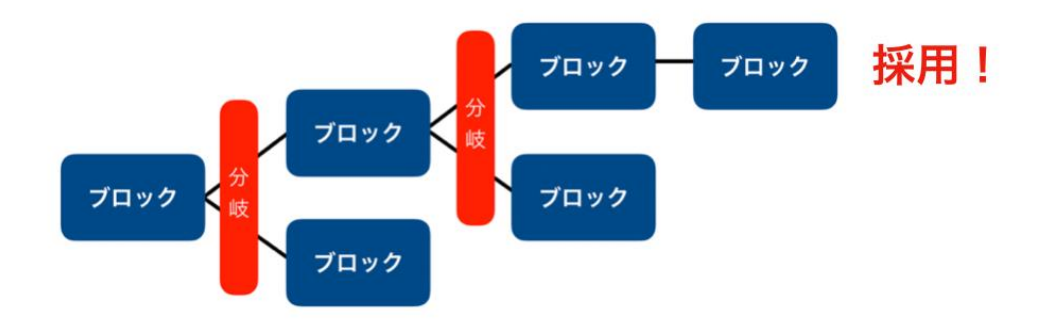

図1.11 Nakamotoコンセンサスによるチェーンの選択

# 2. スマートコントラクト

この章ではブロックチェーンの活用例の1つであるスマートコントラクトについて 説明します。

# 2.1 ブロックチェーンとスマートコントラクト

## 2.1.1 ブロックチェーンの利用

まずはスマートコントラクトの概要と特徴について説明します。一言にスマート「コントラクト」と言ってもその解釈は様々あり、例として以下が挙げられます。

- 契約の自動化
- プログラム化された契約
- 自動執行権のある契約
- スマートコントラクト・プラットフォーム上で動く契約

紹介したスマートコントラクトの解釈からわかるようにスマートコントラクトに は厳密な定義はありません。これらの共通点としてはコンピュータによって自動的 に取引が行われる点です。そこで、ここでは人が介在しない全ての商取引をスマー トコントラクトとします。

スマートコントラクトは決して特別な取引方法ではなく、私たちが普段から利用 している馴染みのある技術です。具体的な例として、自動販売機、オンライン決 済、自動改札などの身近なサービスを挙げることができます。つまり、スマートコ ントラクトはブロックチェーンにより作られた新しい技術ではなく、ブロックチェ ーンが誕生するより前から使われている技術です。決してブロックチェーンによっ て初めて成り立った技術ではありません。 従来のスマートコントラクトでは、契約の履行処理を自動的に行うためにサービ スを提供する企業がサーバを準備し、その中で契約処理が行われてきました。これ は、私たちが現在利用しているサービスを思い浮かべるとわかるのではないかと思 います。

契約の履行処理が行われるサーバでは取引内容が正しいかどうかの検証作業も行います。取引の内容を確認することで、不正な取引が行われることを防ぎ、利用者は安全な取引を行うことができます。これには、サーバでこれまでに行われた取引 記録を保存しておく必要があります。

このような点からわかるように、従来のスマートコントラクトは管理者が存在す ることによって成り立つ技術です。しかし、この仕組みにはいくつか問題がありま す。

1つ目にスマートコントラクトを提供する企業が倒産することやサービスの終了に より、**取引を管理していたサーバが停止**し、一切の取引を行うことができなくなる 点を挙げることができます。当然、サーバが機能しなくなるので、これまで行なっ た取引の記録も失われてしまいます。

2つ目に管理者が不正を行う点があります。企業が管理を行っているサーバでは過 去の記録や検証作業において不正を行うことができてしまいます。この点も管理者 がいるからこそ発生する問題であるということができます。

ここで挙げた問題はブロックチェーンの管理者を必要とせずに自律的に動くことができるという特徴を利用することで解決することができます。

## 2.1.2 スマートコントラクトの仕組み

ここでは、スマートコントラクトの処理の流れについて説明します。以下に従来のスマートコントラクトの構成を示し、それぞれの構成要素について説明します。

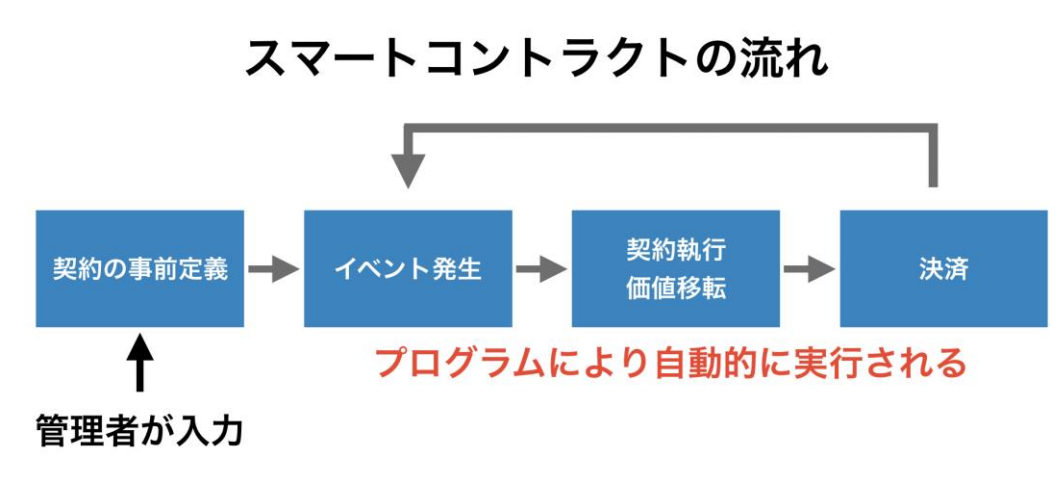

図2.1 スマートコントラクトの処理の流れ

## 契約の事前定義

スマートコントラクトにより行われる契約の内容を決定し、それをプログラムし ます。作成したスマートコントラクトはコンピュータ上で実行可能な状態にしま す。

## イベントの待機

実行可能な状態になったスマートコントラクトは、発動のトリガーとなるイベントを待ちます。

## 契約実行 価値移転

あらかじめ定められたイベントが発動すると、定められたプログラムに従って契約を行うための処理が実行されます。

## 決済

契約内容に基づいて価値の移転が行われます。

次に、ブロックチェーンを用いたスマートコントラクトについて説明します。処 理の流れを以下の図に示しました。

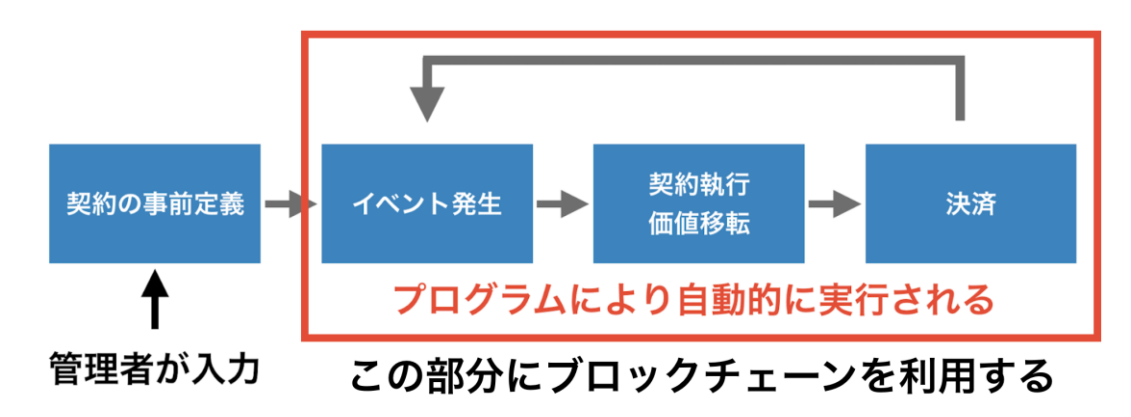

図2.2 ブロックチェーンを用いたスマートコントラクトの処理の流れ

これまでは、サービスを提供する企業が準備したサーバで行われていた処理をブ ロックチェーンにより行います。これによって、**管理者を必要としないスマートコ** ントラクトを実現することができました。

## 2.2 スマートコントラクトの特徴

ここからは、ブロックチェーンを用いたスマートコントラクトと、従来のスマー トコントラクトを比較しながら、スマートコントラクトにブロックチェーンを用い ることの利点について説明します。

## 2.2.1 利点

## 管理者不在

スマートコントラクトにブロックチェーンを用いることで、ブロックチェーンの 特徴の1つである管理者を必要としないという特徴を活かしたスマートコントラクト を作成することができます。従来のスマートコントラクトでは管理者は取引の信頼 点として存在していましたが、ブロックチェーンを用いることで、ブロックチェー ンのプロトコルにより信頼点が必要なくなりました。このため、従来のスマートコ ントラクトのように管理者によってシステムが止められてしまうことや、管理者の 判断で取引を行うことができなくなることはありません。

また、管理者が必要なくなったことから仲介により発生する手数料が必要なくな ります。これによって、利用者はより安い手数料で取引を行うことができます。こ こで注意しなければならない点として、仲介者が必要なくなり、仲介手数料は必要 なくなりましたが、無料でブロックチェーンを用いたスマートコントラクトを利用 することができる訳ではありません。これは、Ethereumをはじめとしたパブリック ブロックチェーンではトランザクションを発行する際にトランザクションに手数料 を付加しなければならないためです。

## 透明性の高い取引を行うことができる

パブリックブロックチェーンはその特性上、記録を世界中のノードで共有するこ とで、それぞれが自律的に新たな取引を検証することができます。これはパブリッ クブロックチェーンに書かれた内容は世界中の誰でも見ることができると言い換え ることもできます。ブロックチェーンの中身を参照することのできるブロックチェ ーンエクスプローラーもBitcoinやEthereumの記録が世界中に公開されているからこ そ存在するサービスです。

スマートコントラクトにおいてブロックチェーンの、この特性を利用すること で、透明性の高い取引を行うことができます。具体的にブロックチェーンに書き込 まれる内容はスマートコントラクトを実行するために必要になるコードや、取引の 結果です。パブリックブロックチェーンで取引を行なったのであれば、これらは世 界中に公開され、透明性の高い取引を行うことができます。

しかし、これには難点もあります。様々な取引を行なったときに当然その中には 世間に公開したくないものもあります。パブリックブロックチェーンを用いると、 全ての取引が公開されてしまうため非公開で行いたい取引には向いていません。

#### 改ざん耐性が高い

スマートコントラクトにブロックチェーンを用いることで、ブロックチェーンの 特徴の1つである**改ざん耐性の高さ**を利用することができます。スマートコントラク トの実行に必要なコードや、取引の実行記録などを改ざんされることなく保存し続 けることができます。これにより、契約プログラムの改ざんによる不正な取引や、 契約結果の書き換えなどが発生するリスクを大きく低下させることができます。

## 2.2.2 課題点

## スケーラビリティ問題

BitcoinやEthereumをはじめとしたパブリックブロックチェーンでは一定時間に処 理することのトランザクション数に制限があります。具体的にはBitcoinでは1秒間 に最大7件、Ethereumでは最大15件のトランザクションしか処理することができませ ん。これに対して、大手のクレジットカード会社では1秒間に数千件の処理を行うこ とができます。これと比較すると、いかにBitcoinやEthereumが一定時間に処理する ことのできるトランザクションの数が少ないかわかると思います。

パブリックブロックチェーンの処理能力はブロックチェーンネットワーク内のノ ードの数を増加させることや、より処理能力の高いノードを立てることで解決する 問題ではなく、ブロックチェーンの仕様が作成された時点である程度定まっていま **す**。このようにブロックチェーンの処理能力は一般利用を考えると、極めて低く、 更に簡単に処理能力を高めることも難しい問題をスケーラビリティ問題と呼びま す。

ブロックチェーンのスケーラビリティ問題は**ブロックの生成間隔**と、**ブロックの データサイズ**があらかじめ仕様として定められていることが原因として発生しま す。1つのブロックのデータサイズが定まると、当然そのブロックに含めることので きるトランザクションの数にも制約が発生します。これに加えてブロックの時間的 な生成間隔も定められると、一定時間に処理することのできるトランザクション数 は自然に決まります。

この問題はブロックのサイズを大きくすることや、ブロックの生成間隔を短くす ることで簡単に解決することができるように思えます。しかし、このような仕様の 変更は、ブロックチェーンのセキュリティの低下に直結します。そのため、このよ うな仕様の変更によるスケーラビリティ問題の解決はBitcoinやEthereumでは行われ ることはないと考えられます。

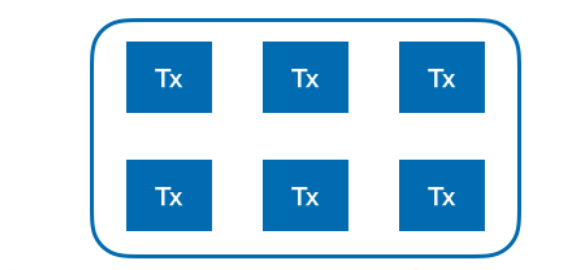

各ブロックに含めることのできるトランザクション数には制約がある

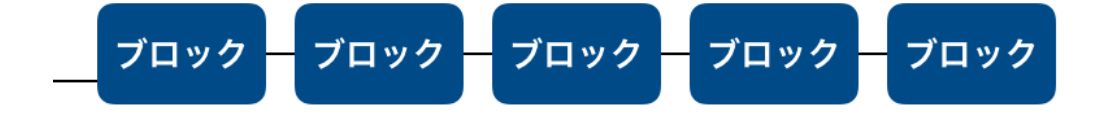

## ブロックが生成される時間間隔は一定である

図2.3 ブロックチェーンのスケーラビリティ問題

#### 鍵の管理の問題

スマートコントラクトを利用するためには、利用するブロックチェーンでアカウントを作成しなければなりません。アカウントとはブロックチェーン上で仮想通貨

を管理するための口座のような役割を果たすものです。それぞれのアカウントに は、固有の秘密鍵が紐付き、そのアカウントからトランザクションを発行する際に は、この**秘密鍵で署名を行う必要**があります。この鍵の管理が一般の利用者にとっ て大きな課題となります。

銀行口座のパスワードは比較的桁数が少なく、覚えている人も多いのではないか と思います。また、仮にパスワードを忘れた際にも、銀行で口座を開設した際の個 人情報などからパスワードを再発行してもらうことが可能になります。

これに対して、ブロックチェーンのアカウントに紐づく秘密鍵はアルファベット と数字が混じった文字列になっており、更に桁数も多く銀行のパスワードなどに比 べると覚えることは現実的ではありません。

アカウントを作る際には銀行のような機関で、作ってもらうのではなく、専用の アプリを利用することで個人でも簡単にアカウントを作ることができます。つま り、ブロックチェーンの**アカウントは一切の個人情報に結びついていません**。

また、ブロックチェーンは管理者が存在しない分散自律型の仕組みであることか ら、鍵を紛失した際に**鍵を再発行してくれる機関は存在しません**。つまり、アカウ ントにどれだけ大量の通貨を保有していたとしても、秘密鍵を紛失してしまうと、 その通貨は二度と使うことができなくなります。

秘密鍵の管理の方法には、様々な方法がありますが、このようなアカウントの特徴を理解した上で、目的に応じた鍵の管理が必要になります。この特徴をスマート コントラクトを利用する一般のユーザーに理解してもらった上で、鍵を管理しても らうことが重要になります。

## 手数料の問題

ブロックチェーンを利用したスマートコントラクトを利用するためにはトランザ クションを発行する必要があります。この際にパブリックブロックチェーンではト ランザクション手数料が必要になります。このトランザクション手数料はそれぞれ のブロックチェーンの内部通貨で支払う必要があります。つまり、Bitcoinを用いた スマートコントラクトであればbitcoinを、Ethereumを用いたブロックチェーンであ ればEtherによって手数料を支払わなければなりません。 ここで考えなければならないのが一般ユーザーの仮想通貨の保有率です。仮に、 今日ブロックチェーンを用いた素晴らしいサービスが発表されたとします。しか し、多くの人は仮想通貨を保有していないためこのサービスを利用することができ ません。このように一般のユーザーが仮想通貨を保有していないため、ブロックチ ェーンを用いたサービスを利用することができず、普及させる際のボトルネックに なります。

この問題の解決策はいくつか提案され、実現されつつあります。方法としてはブ ロックチェーンを用いたサービスを提供する企業が仮想通貨の支払いを肩代わりし ます。ここでは、2つの方法を紹介します。

1つ目にそれぞれのユーザーに紐づいた秘密鍵を企業が管理する方法です。企業が ユーザーの代わりに通貨の保有やトランザクションの発行を行うことで、ユーザー が直接仮想通貨を保有する必要がなくなります。トランザクションの発行にかかっ た手数料は法定通貨に換算して、企業がユーザーに請求することができます。この 方法ではユーザーが仮想通貨の購入や、鍵の管理などを一切行う必要がありませ ん。その反面、特定の企業が大量の秘密鍵を管理することになるため、仮想通貨取 引所からの鍵の流出による通貨の盗難事件と同じような事件が発生するリスクにつ いて考える必要があります。

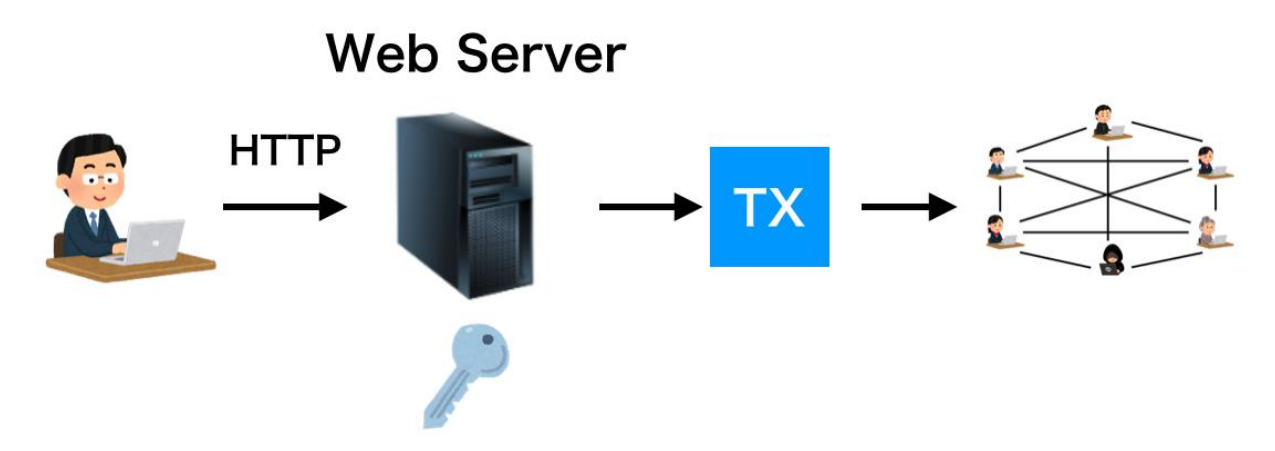

図2.4 鍵の管理を企業が行う仕組み

2つ目にEthereumで実現されるメタトランザクションという仕組みがあります。メ タトランザクションでは、ユーザーがEthereumのアカウントを作成し、処理に応じ て必要なトランザクションを作成します。通常であれば、このトランザクションに
手数料をつけて、Ethereumのネットワークに伝達します。しかし、メタトランザク ションの仕組みを利用する場合には、作成したトランザクションをEthereumネット ワーク外部のサービスの提供者に対して送信します。ここでサービスの提供者は、 ユーザーから送信されたトランザクションを内部に含んだトランザクションを発行 します。このトランザクションをEthereumのネットワークに伝達します。これによ りマイナーにより内部のトランザクションが取り出され、ネットワークに伝達され ることで、ユーザーが元々発行したトランザクションが実行されます。このとき、 トランザクション手数料を支払う必要があるのは、トランザクションをEthereumネ ットワークに投げ込んだサービスの提供者のみになります。そのため、ユーザーは 仮想通貨を保有することなく、鍵を自身で管理しながらトランザクションの署名を 行い、ブロックチェーンを利用したサービスを利用することができます。サービス を提供した企業が代払いした手数料に関しては、企業がユーザーに対して請求する ことができます。

1つ目に紹介した代払いの仕組みとの最大の違いは、ユーザー自身が鍵を管理する 点です。

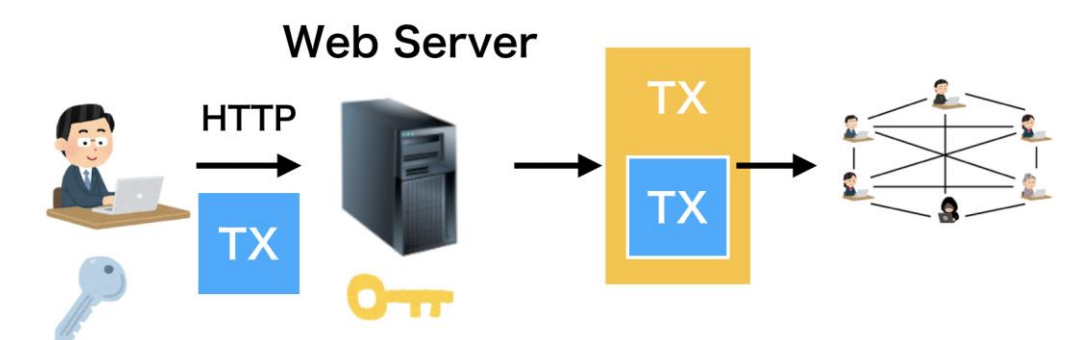

図2.4 メタトランザクションの仕組み

#### 処理速度の問題

ブロックチェーンは従来のデータベースシステムに比べて改ざん耐性が高い特徴 がありますが、これには条件があります。

ブロックチェーン上で取引を行う際には、トランザクションが発行されます。こ のトランザクションはマイナーによって処理され、ブロックに取り込まれます。ト ランザクションがブロックに取り込まれた段階で、このトランザクションに対して 行われる処理は全て終わりますが、これで安全に取引が完結した訳ではありません。

トランザクションは発行した直後は、トランザクションがマイナーの手元に保存 されているものの、ブロックには取り込まれていない状態になります。これを承認0 の状態と言います。この状態から時間の経過とともにトランザクションがブロック に取り込まれると、承認1の状態となります。更に時間の経過に伴って、トランザク ションが取り込まれたブロックの後ろに更にブロックが繋がると承認2に、更にブロ ックが繋がると承認3となり、時間の経過に連れて承認数は増えていきます。**承認数** が増加するに従って、取引の安全性が上昇し、取引が消されてしまうことや、内容 が書き換えられてしまう可能性は確率的に0に近似されていきます。

このようにブロックチェーンでは取引が行われてからの経過時間により取引の安 全性が高まる仕組みになっており、取引を行なった直後は決して安全であるという ことはできません。そのため、即時性が重視される取引にはブロックチェーンは向 いていません。

このような特徴は、ブロックチェーンが直鎖上のブロックに含まれる取引のみを 参照する仕組みや、分岐が発生した際のブロックチェーンの選択などが関係しま す。ここではBitcoinに用いられている最も長いブロックチェーンを採用するNakamo toコンセンサスを例に説明します。

ブロックチェーンに対する攻撃の手法として、51%攻撃と呼ばれるものがありま す。この攻撃はブロックチェーンに意図的に分岐を発生させ、分岐させた後のブロ ックチェーンに大量の計算資源を投じることで、メインのチェーンのよりも長いチ ェーンを作ることでチェーンの切り替えを行う攻撃です。このような攻撃を防ぐた めに、承認数が重要になります。

承認数が多いブロック、つまりブロックチェーンの先頭からより遠い場所にある ブロックから分岐を発生させ、先頭のブロックに追いつこうとすると、攻撃者が作 成しなければならないブロックの数が多く、分岐したブロックチェーンがメインの ブロックチェーンに追いつくことは確率的に難しくなります。承認数が少ないブロ ック、つまり先頭のブロックから近いブロックでは、メインのブロックに追いつく ためのブロック数は比較的少なく、分岐したブロックチェーンが追いつく確率は比 較的高くなります。 このような理由からブロックチェーン上で取引を行う際には、取引が行われてか らの経過時間が重要になり、即時性と安全性を両立させる必要のある取引には向い ていません。

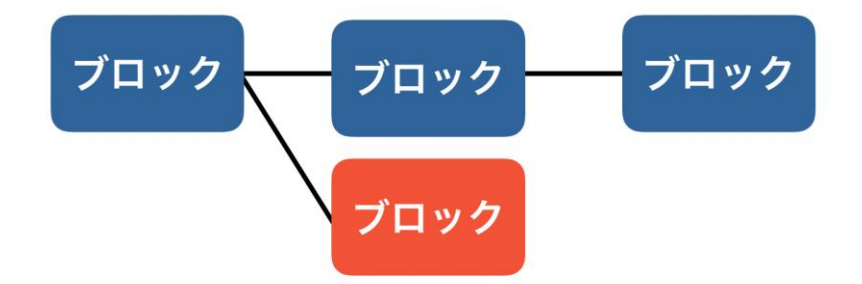

最新のブロックから近い場所での分岐の際にはメインのチェーンの追いつくための ブロック数は少なくてよい

図2.5 浅い場所からのブロックチェーンの切り替わり

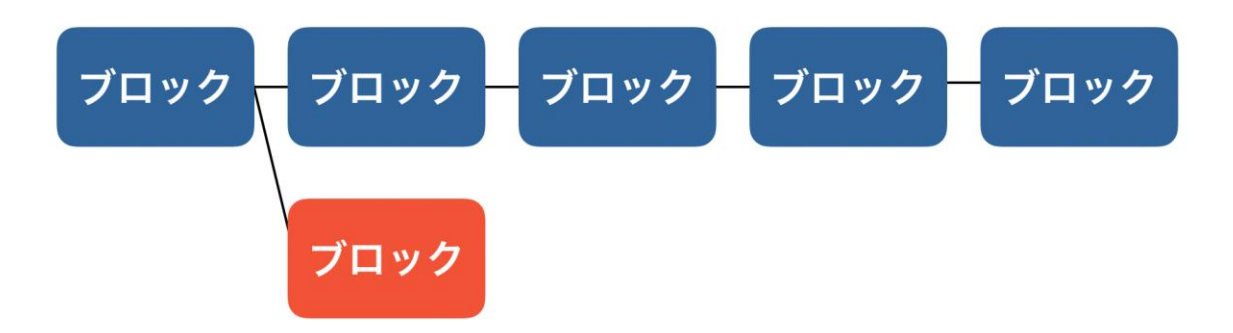

最新のブロックから遠い場所で分岐が発生するとメインのチェーンに追いつくため のブロック数が多く、追いつくことが難しい

図2.6 深い場所からのブロックチェーンの切り替わり

プログラムの修正

ブロックチェーンの特徴の1つとして一度ブロックチェーンに記録された内容は削 除することや、変更することが基本的にはできない点が挙げられます。この点は大 きな利点とも捉えることができ、また場合によっては難点として捉えることもでき ます。

ブロックチェーンに記録されたプログラムは誰にも内容を書き換えることはでき ません。つまり、サイバー攻撃などによりコードが改変されることや、消されてし まうことはありません。この点は正しいプログラムをブロックチェーンにデプロイ した場合には、大きな利点として働きます。しかし、作成したコードにバグがあっ た場合には、この特徴が大きな問題になります。仮にバグにより、自身の通貨が他 者によって盗まれるなどの問題があった場合にも、このプログラムを改変すること や、消してしまうことはできません。

このような場合に備えて、あらかじめプログラムに特定の関数を停止する機能 や、プログラム自体を利用できないようにする機能を持たせておく必要がありま す。また、プログラムをアップデートする際にも事前に工夫が必要になります。

このように、これまでの開発と異なり、ブロックチェーンに関する知識をしっか りと持った上で開発を行うことが重要になります。 2.3 プラットフォームとなるブロックチェーン

スマートコントラクトは全てのブロックチェーン上で実行できる訳ではなく、あ らかじめスマートコントラクトのプラットフォームとして開発されたブロックチェ ーンの上で実行することができます。ここでは、スマートコントラクトのプラット フォームとなる3つのブロックチェーンについて紹介します。

#### 2.3.1 Ethereum

2015年にリリースされたブロックチェーンであり、管理者を必要としないスマー トコントラクトを実現するために生まれたブロックチェーンです。Ethereumには内 部通貨としてEtherが存在し、スマートコントラクトの利用料を支払うために利用さ れます。Bitcoinと同様にEtherは通貨としての利用も可能です。

現在、スマートコントラクトやDAppsを作成する際の最もメジャーなブロックチ エーンであり、日本語の情報も多いことから、このテキストではEthereumを用い て、スマートコントラクトの開発を行います。Ethereumの詳細については次の章で 確認します。

#### 2.3.2 NEO

NEOは中国で開発されたブロックチェーンであり、スマートコントラクト作成のた めのプラットフォームです。 プロジェクトが始まった当時はAntSharesと呼ばれて いましたが、2017年に現在のNEOに改名されました。多くのパブリックブロックチェ ーンと同様にNEOのプラットフォームにも内部通貨が存在し、プロジェクトと同名の NEOと名付けられています。

NEOではPython、Java、C#など開発者が既に使い慣れた様々な言語でコントラクト を書くことができます。今後更にサポートする言語を増加させることが計画されて います。 EOSはオープンソースのスマートコントラクトのプラットフォームです。EOSの最 大の特徴は0.5秒という高速なブロック生成間隔と、DPoS(Delegated Proof of Stak e)と呼ばれるコンセンサスアルゴリズムによる高速なトランザクション処理です。D PoSはブロック生成の権限を信頼するノードに委任するProof of Stakeアルゴリズム です。少数かつ高性能なノードのみで、ブロック生成を担うことで、パフォーマン スを向上させています。またスマートコントラクトを実行するためのトランザクシ ョンの発行時に、利用者が手数料を支払うのではなく、開発者が手数料を支払うこ とも特徴です。EOSのコントラクトはC言語もしくはC++言語で実装することができま す。

# 3. Ethereum

ここからはスマートコントラクトを作成するためのプラットフォームであるEther eumについて、その概要と仕組みについて説明します。

# 3.1 Ethereumの概要

# 3.1.1 歴史

Ethereumの構想は2013年に当時大学生であったヴィタリック・ブテリンにより示 されました。この構想を元に2014年にProof of Conceptの最初のフェーズとして、C ++で実装されたEthereumのクライアントソフトがリリースされました。

以下に、時系列に沿ったEthereumに関する出来事について紹介します。

#### 2013年11月 ホワイトペーパーが発表

ヴィタリックが作成したホワイトペーパーで、Ethereumプロジェクトの内容や技術について説明され、Ethereumの目的はブロックチェーンを利用した分散型アプリケーションの開発を行うためのプラットフォームを構築することであると発表されました。

#### 2015年5月 テスト環境ヘリリース

Ethereumが、テスト環境であるRopstenにリリースされました。このテスト環境で は内部通貨であるEtherの取引はできたものの、まだマイニングを行うことはできま せんでした。

#### 2016年6月 THE DAO事件

Ethereumを用いたTheDAOというプロジェクト内のコードのバグにより、360万ETH が流出する事件が起こりました。この事件はEthereumのブロックチェーンを攻撃が 行われるよりも前に巻き戻すことによって、流出した通貨を取り戻し、解決されま した。しかし、この事件はEthereum上の1つのプロジェクトのためにEthereum自体に 変更を加えたことに対して批判があり、大きな問題となりました。ここで重要なのが、Ethereum自体にバグがあった訳ではなく、Ethereum上のコントラクトにバグが あったという点です。

#### 2019年3月、コンスタンティノープルの実行

Ethereumでは度々仕様の変更を行うためのアップデートが行われています。アッ プデートには2種類あり、1つは後方互換性のあるアップデートであり、もう1つは後 方互換性のないアップデートです。ブロックチェーンにおいて後者のアップデート のことをハードフォークと呼びます。Ethereumではプロジェクトが立ち上がった当 時から4つの大きなハードフォーク が計画されており、これらにはそれぞれ名前が つけられ、時系列順に以下のように呼ばれています。

- Frontier
- Homestead
- Metropolis
- Serenity

3つ目のハードフォークであるMetropolisは複数の段階に分けられて実行されており、上記のコンスタンティノープルはMetropolisの中の段階の1つです。

最後のハードフォークである、SerenityでEthereumのアップデートが全て完了す る訳ではなく、Serinityが行われた後にはEthereum2.0というフェーズに入り、 更にアップデートは続きます。

Ethereumでは現在、コンセンサスアルゴリズムにBitcoinと同様にProof of Work が利用されています。しかし、SerinityアップデートでProof of Stakeに移行され る予定となっています。

# 3.1.2 WorldComputer

Ethereumでは参加者によって構成されるネットワーク全体で仮想的なコンピュー タが構築され、このコンピュータはEVM(Ethereum Virtual Machine)と呼ばれます。 また、Ethereumはパブリックブロックチェーンであり、世界中のコンピュータによって1つの仮想マシンが構築されている点に着目してWorldComputerとも呼ばれます。Ethereum上にプログラムを乗せ、プログラムを利用するだけ、つまりEthereumを利用するだけであれば、Ethereumは既存のクライアント・サーバー型ネットワークのサーバの様に振る舞い、プログラムの実行結果はブロックチェーン記録されます。以下にEVMのイメージ図を示します。

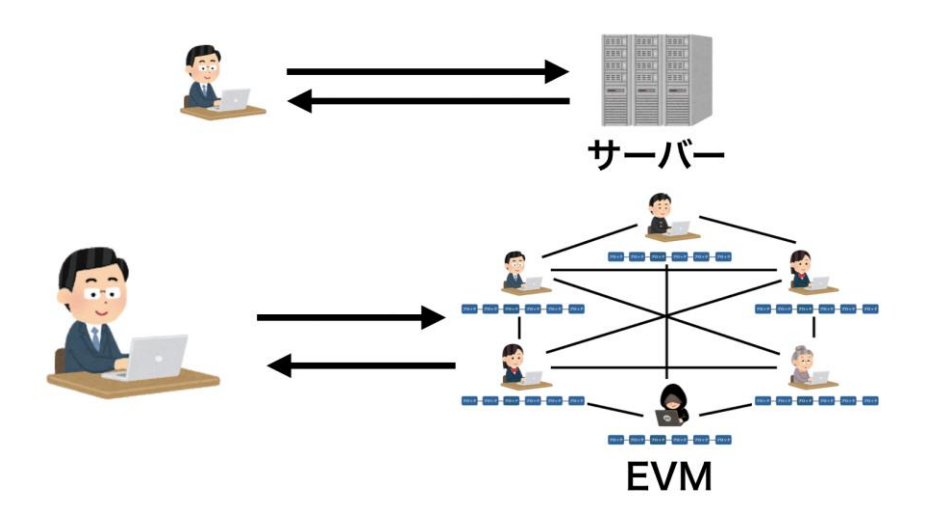

図3.1 EVMのイメージ

次に、Ethereumにおける「コントラクト」という言葉について説明します。Contr act(コントラクト)という英単語には、「契約」や「契約する」などの意味がありま す。しかし、Ethereumにおける「コントラクト」は少し意味が異なるため注意が必 要になります。Ethereumでは価値や権利が絡む取引、つまり一般的に契約と呼ばれ るもののみをコントラクトと呼ぶのではなく、1つのプログラムのまとまりをコント ラクトと呼びます。つまり、数字と数字を足す処理、登録した文字列を参照、変更 する処理などの仮想通貨の取引や権利などには関連しない処理を動かすプログラム もコントラクトと呼ばれます。

# 3.1.3 Bitcoinとの相違点

ここからは共にパブリックブロックチェーンである、BitcoinとEthereumの相違点について確認していきます。

まず、これらのブロックチェーンが作られた目的と特徴について説明します。

Bitcoinは誰にも止められることなく当事者同士で通貨を取引することを目的に作られたブロックチェーンです。つまり価値の移転に特化したブロックチェーンであると言うことができます。また、Bitcoinはその特徴から金(きん)に例えられ、DegitalGoldとも呼ばれます。ブロックを作成し、新たな通貨を発行することがマイニング(採掘する)と呼ばれるのは、このような背景があります。

これに対して、Ethereumは特定の目的に特化したブロックチェーンではなく、コ ンピュータのように何でもできるブロックチェーンの実現のために作られました。 そのため、先程も説明した通りWorldComputerと呼ばれます。

このように2つのブロックチェーンはトランザクションが作成され、それがブロッ クに取り込まれ、最終的にブロックチェーンが形成されるといった部分は同じです が、開発された目的が異なることから、それぞれの目的を達成するために細かな部 分には違いがあります。

ここからは具体的にBitcoinとEthereumの違いについて説明します。

#### ブロックチェーンに記録される情報

Bitcoinでは通貨が「どのアドレス」から「どのアドレス」に「どれだけの通貨」 が送られたのかといった情報がトランザクションとしてブロックチェーンに記録さ れており、**取引の台帳のような役割**を果たしています。

これに対してEthereumでは大きく分けて3つの情報をブロックチェーンに保存しています。

1つ目にEthereum上で実行されるスマートコントラクトのコードです。

2つ目はコントラクトの実行要求です。ブロックチェーン上のどのスマートコント ラクトのどの部分を実行するかといった情報が保存されます。

3つ目にBitcoinと同様に送金に関する情報が保存されます。

#### 複雑なプログラムを動かせるかどうか

Bitcoinは内部通貨を用いて価値の移転を行うことが目的で作られたブロックチェ ーンです。そのため、ブロックチェーン上でコンピュータのようにあらゆるプログ ラムを動かすことを目的にしておらず、複雑なプログラムを動かすことはできませ ん。

これに対して、EthereumはWorldComputerと呼ばれている通り、一般的なプログラ ミング言語で記述できる処理の大半を実行することができます。

今回紹介した以外にも細かい点に注目すれば、トランザクションやブロックを構成する項目の違いや、ブロックが生成される時間的な間隔も異なります。

# 3.2 Ethereumの構成要素

ここからはEtehreumの構成要素について説明します。Ethereumのネットワークと いう大枠から捉えて徐々に詳細について説明していきます。

# 3.2.1 ネットワーク

Ethereumでは世界中のコンピュータによりネットワークが形成されます。ネット ワークに参加しているそれぞれのコンピュータはノードと呼ばれます。それぞれの ノードは独立した個人や企業により管理されており、Etheremに関して完全に平等な 権限を持っています。

# 3.2.2 ノード

Ethereumネットワークにノードの1つとして参加するためには、Erthereumの仕様 に従って作成されたクライアントソフトを利用します。Ethereumのクライアントソ フトで最も利用されているものにGeth(Go Ethereum)があります。言葉の通り、Go言 語で作成されています。これ以外にもParityというクライアントソフトがあり、Pyt honによって作成されています。ここで紹介した2つのクライアントソフト以外に も、多数のクライアントソフトが存在しており、Etheruemの仕様に従って作られた ソフトウェアであればどのようなものでもネットワークに参加することができま す。

次に、ネットワーク内のそれぞれのノードが保有している情報について説明しま す。

1つ目はこれまでに発行されたブロックが連なった**ブロックチェーン**です。Bitcoi nと同様にブロックにはトランザクションがまとめられ、コントラクトのコードもブ ロックチェーンに記録されています。

2つ目に**アカウントリスト**です。アカウントリストとは、「どのアカウントがいく ら持っているか」といった情報や、「コントラクト内の変数にどのような値が入っ ているか」など情報がまとめられたものです。アカウントの詳細に関しては、後ほ ど説明します。

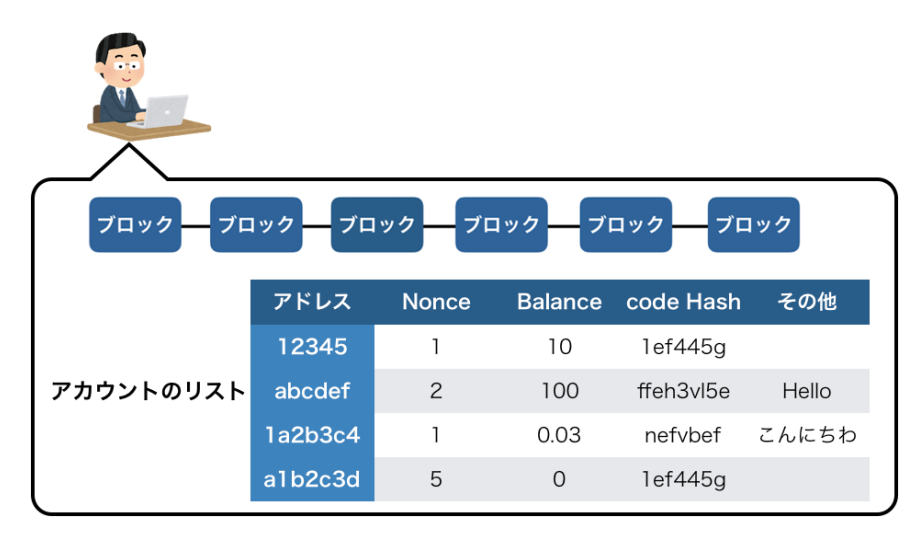

図3.2 それぞれのノードが持っている情報

ここからは、それぞれのノードが持っている2つの情報の内、ブロックチェーンに 焦点を当てて、より詳しく説明します。

# 3.2.3 ブロック

Ethereumのブロックは3つの要素で構成されています。

1つ目が**ブロックヘッダー**です。この部分にはブロックの固有の情報が記録されて います。以下にブロックヘッダーの項目の一部を紹介します。

# ParentHash

自身の親となるブロックのハッシュ値

# Beneficiary

ブロックを作ったマイナーのアドレス

#### TransactionRoot

ブロックに含まれる全てのトランザクションのRootHash

# StateRoot

Ethereumネットワークに存在する全てのアカウントのRootHash

# Diffuculty

マイニングの難易度を調整するパラメータ

#### Number

このブロックがGenesisBlockから数えて何番目のブロックであるか

# GasLimit

このブロックで処理することのできる最大のガス量。ガスについては、後ほど説明します。

#### GasUsed

このブロックに含まれるトランザクションを全て実行するためにかかったガスの 量。ガスについては、後ほど説明します。

#### Nonce

ブロックのハッシュ値を規定以下にするために求められた数値

2つ目に**トランザクションリスト**です。名前の通りこの部分には発行されたトラン ザクションがまとめられています。

3つ目にOmmerBlockのヘッダーのリストがあります。この部分はマイニングに関連 する項目です。今回は詳しい説明は割愛します。

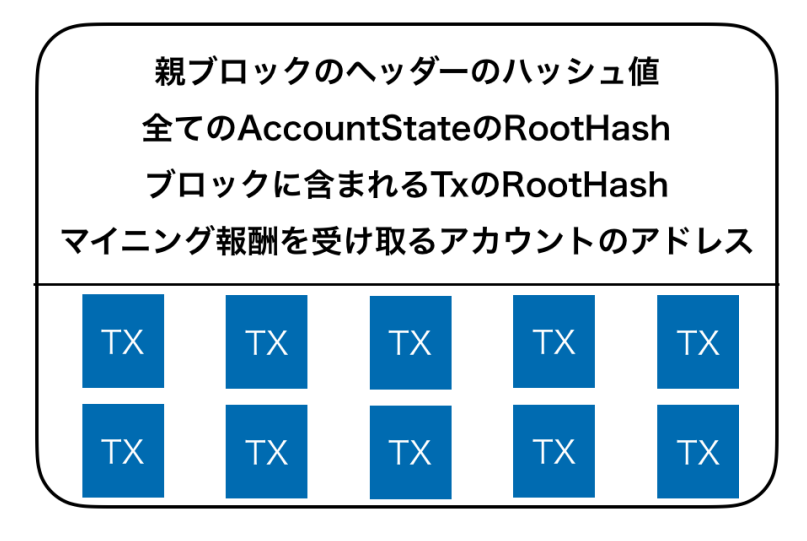

図3.3 ブロックのイメージ

次に、ブロックの中のトランザクションに焦点を当てて説明します。

# 3.2.4 トランザクション

Ethereumを始めとしてブロックチェーンでは、全ての処理がトランザクションが 発行されることから始まります。Ethereumにおけるトランザクションは役割によっ て2つの種類に分けることができます。

1つ目にContractCreationと呼ばれるトランザクションです。このトランザクショ ンは作成したコントラクトをブロックチェーンに登録し、実行可能な状態にするた めのトランザクションです。

2つ目がContractCreation以外のトランザクションであり、これはMessageCallと 呼ばれます。仮想通貨の送金や、既にブロックチェーンに登録されているコントラ クトを実行するために発行されるトランザクションです。

この2種類のトランザクションは全く同じデータ構造をしており、それぞれの項目 に記述される内容のみが異なります。以下にEthereumのトランザクションの構成要 素を示します。

## Nonce

これまでにこのアカウントから発行されたトランザクションの数。この値により、トランザクションに実行の順序をつけることができる。

#### GasPrice

ガスの価格。ガスについては、後ほど説明します。

#### GasLimit

このトランザクションの実行に支払う最大のガスの量。ガスについては、後ほど 説明します。

## То

トランザクションの種類がMessageCallであれば宛先のアドレスが入り、Contract Creationであればこの項目には何も記述されません。

#### Value

このトランザクションでのEtherの送金額。Ethereum内の通貨の最小単位である「wei」で記録されます。

#### Init

トランザクションの種類がContractCreationの場合、作成したコントラクトをコ ンパイルしたEVMコードがこの項目に記録されます。EVMコードとはEVM(Ethereum Vi tural Machine)で実行することができる形式のバイトコードです。MessageCallの場 合はコントラクトを登録する必要はありませんので、空欄になっています。

#### Data

トランザクションにはあらかじめ定められている項目に関連することしか書き込 むことが出来ないのではなく、自由なデータを書き込むこともできます。そのよう なデータはこの項目に書き込まれます。具体的には、コントラクトを実行する際 に、コントラクト内のどの関数にどんなパラメータを与えて実行するのかなどコン トラクトの呼び出しに必要な情報などを記録します。これだけでなく、好きな数字 や文字列など何でも書き込むことができます。 Ethereum上でコントラクトを作成し、それを実行するために理解しなければなら ない項目の1つにガスがあります。パブリックブロックチェーンであるEthereumを利 用するためには、Bitcoinと同様にトランザクションを発行する際に手数料がかかり ます。この手数料をEthereumではガスと呼びます。必要となるガスはEVMに要求する 処理の複雑さや、ブロックチェーンに対しての書き込みの量などから計算されトラ ンザクション毎に一意に決まります。

次にガスが存在する目的について説明します。1つ目にDoS攻撃を防ぐ目的があり ます。トランザクションを手数料なしに発行することができると、Ethereumのネッ トワークに対して、悪意の有無に関わらず大量のトランザクションが発行されるこ とにより、ネットワークが混雑し、処理に遅延が発生することが考えられます。こ れを防ぐために、トランザクションの発行、つまりEthereumネットワークの利用に 対して、手数料を課しています。

2つ目にブロックチェーンのストレージの問題です。Ethereumではブロックチェー ンにコントラクトのコードや、その実行要求などが記録されており、これらはEther eumネットワークの参加者により保存されています。Ethereumのブロックチェーンに 対しての書き込みに手数料がかからない場合には、トランザクションの発行者は何 も考えることなく、ブロックチェーンにデータを保存します。これにより、保存す るデータ量が肥大化し、データを保存する参加者の負担が増大することが考えられ ます。これを防ぐために、ブロックチェーンに対する書き込みに、手数料を課して います。

3つ目にマイナーの負担の削減です。EthereumではBitcoinと異なり、複雑なプロ グラムを実行することができます。このプログラムはトランザクションを処理する マイナーによって実行されます。複雑で処理に時間のかかるトランザクションが無 数に発行されると、マイナーの負担が増え、処理に時間がかかりネットワークには 遅延が発生します。これを防ぎ、処理量を最低限に抑えるためにプログラムの処理 毎に手数料が定められています。

トランザクションを構成する項目にガスに関する項目が2つあります。それらについて説明します。

#### GasPrice

GasPriceは支払うガスの価格を設定する項目です。トランザクションによってEth ereumに要求する処理には、あらかじめ仕様により定められた計算方法によって、必 要となるガスの量が定められます。ガスの単位はgasと表示され、GasPriceの設定に より、1gasあたり何ether支払うのかを指定します。設定額については、トランザク ションの発行者が決めることができます。GasPriceの高低はトランザクションの処 理の優先度に関わります。GasPriceが高く設定されたトランザクションほど、マイ ナーから優先的に処理を行ってもらえるため、ブロックに取り込まれるまでの待ち 時間が短くなります。また、GasPriceの高低は絶対的なものではなく、ネットワー ク内にあるトランザクションに設定されたGasPriceから相対的に決まります。ネッ トワーク内に大量のトランザクションが発行され、遅延が発生している場合には、 比較的高いGasPriceを設定しなければ処理に時間がかかります。適正なGasPriceに ついては、以下のサイトで確認することができます。

EtheGasStation <a href="https://ethgasstation.info/">https://ethgasstation.info/</a>

#### GasLimit

GasLinitは発行したトランザクションで使用する最大のガス量を設定する項目で す。この項目はトランザクションを発行したアカウントから必要以上の通貨が使わ れることを防ぐために設定されます。あるコントラクトを実行するためにトランザ クションを発行した時、そのコントラクトのバグで無限ループなどの処理が始まっ た場合、処理量が無限に増加し、それに伴って必要になるガスの量も増加してしま います。これにより、トランザクションを発行したアカウントの保有する通貨が使 い果たされてしまう可能性があります。このような事態を防ぐためにトランザクシ ョンの発行者がトランザクション毎に「このトランザクションではこれ以上のガス は使用しません」という意思表示のためにGasLinitを設定します。

## 3.2.5 アカウント

Ethereumではアカウントという単位で通貨の管理を行います。それぞれのアカウントは通貨量などの複数の項目とアカウントの識別子であるアドレスを持っています。

Bitcoinにおいてアカウントは通貨を保有するための銀行口座のような役割を持っ ています。EthereumではBitcoinと同様に口座のような役割を持ったアカウントもあ りますが、少し特徴の異なるアカウントも存在します。これらについて説明しま す。

#### 外部アカウント

私たちがEtherを保有するために作るアカウントは、外部アカウントと呼ばれま す。Bitcoinのアカウントと同様に識別子であるアドレスを持ち、銀行口座のような 役割を果たすアカウントです。

#### コントラクトアカウント

Ethereum上でコントラクトを作成した際に、それぞれのコントラクトに関連づく アカウントが作成されます。このアカウントをコントラクトアカウントと呼びま す。コントラクトアカウントでも外部アカウントと同様に通貨を保有することもで きます。

外部アカウントとコントラクトアカウントでは、トランザクションを構成する要素に違いはなく、記録される内容のみが異なります。ここからはアカウントの構成 要素について説明します。

#### Address

ハッシュ関数を利用して作られるアカウントの識別子

## Nonce

このアカウントからこれまでに発行されたトランザクションの数

#### Balance

保有する通貨の量

#### Codehash

コントラクトコードのハッシュ値

#### StorageRoot

上記以外のパラメータを木構造によりまとめたハッシュ値

外部アカウントとコントラクトアカウントで記録される内容が異なるのが、CodeH ashの部分です。コントラクトアカウントでは、コントラクトのコードのハッシュ値 がCodeHashに記録されます。これに対して外部アカウントでは、空文字のハッシュ 値が記録されています。実際のEthereumのトランザクションを以下から確認してみ てください。

Etherscan(https://Etherscan.io/)

これ以外にトランザクションを自ら発行することが出来るのは外部アカウントの みであるという違いがあります。Ethereumネットワーク上で処理を行う時には外部 アカウントからトランザクションを発行することが必要になります。

しかし、厳密にはコントラクトアカウントからもトランザクションを発行するこ とができます。Ethereum上のコントラクトには、自身以外のコントラクトを呼び出 す機能を持たせることができます。コントラクトAを外部アカウントから発行したト ランザクションで呼び出した時、コントラクトAのコードの中にコントラクトBを呼 び出す処理があった場合、コントラクトAからコントラクトBを呼び出すためのトラ ンザクションが発行されます。このトランザクションを内部トランザクションと呼 びます。内部トランザクションの発行はあくまでも、外部アカウントが発行したト ランザクションがトリガーとなっており、コントラクトが勝手にトランザクション を発行し、Ethereum上で勝手に処理を行うことはありません。

#### アカウントリスト

ネットワーク内に存在するそれぞれのノードが保有している情報について説明を 行なった際に、それぞれのノードはブロックチェーン以外にアカウントリストとい う情報を保有していると説明しました。アカウントリストとはEthereum内にある全 てのアカウントについて、それぞれが保有する通貨量などのパラメータなどの一覧 が記録されたリストです。このアカウントリストはEthereumの0番目のブロックであ るジェネシスブロックから順に最新のブロックまで、ブロックチェーンに含まれる トランザクションを実行することで得ることができます。

# 3.2.6 状態

Ethereumについて学ぶ際に「状態」や「State」と言った単語が頻繁に登場しま す。Ethereumにおいては2つの状態が存在します。それらについて説明します。

# AccountState

AccountStateとは**それぞれのアカウントの状態**であり、アカウントの保有額など の全ての項目を全体のことを状態と呼びます。外部アカウントもコントラクトアカ ウントも同様です。

#### WorldState

WroldStateはEthereum全体の状態であり、全てのアカウントの状態を考慮した状態になります。1つでもアカウントの状態が遷移すると、WorldStateもこれに伴って 遷移します。

# 3.3 Ethereumの処理の流れ

ここからはEthereum上で行われる様々な処理の流れについて説明します。

# 3.3.1 コントラクトの登録

まず、コントラクトがブロックチェーンに登録されるまでの流れについて説明し ます。

#### コントラクトコードの作成

どのようなコントラクトをEthereumに登録したいかを考え、コードを作成しま す。このとき使用する言語はEthereum上でコントラクトを作成するための専用の言 語を用いる必要があります。

作成したコントラクトは専用のコンパイラでコンパイルします。コンパイル後の コードのことをEthereumではEVMバイトコードと呼びます。

## トランザクションの作成

Ethereum上にコントラクトを登録するためのトランザクションを作成します。こ のトランザクションはContractCreationです。このときトランザクションのinitの 項目にEVMバイトコードを記入します。Ethereumではコードはブロックチェーンに登 録されるものの、コンパイル後の状態であるため人間からは可読性の低いものにな っています。

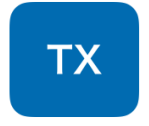

# Init: EVMバイトコード

図3.4 ContractCreationのイメージ

# トランザクションの伝達

作成したトランザクションはEthereumネットワークに伝達します。この際に、そ れぞれのノードは受け取ったトランザクションを検証し、その結果正しいものだけ を自身の手元に保存し、かつ他のノードに伝達します。

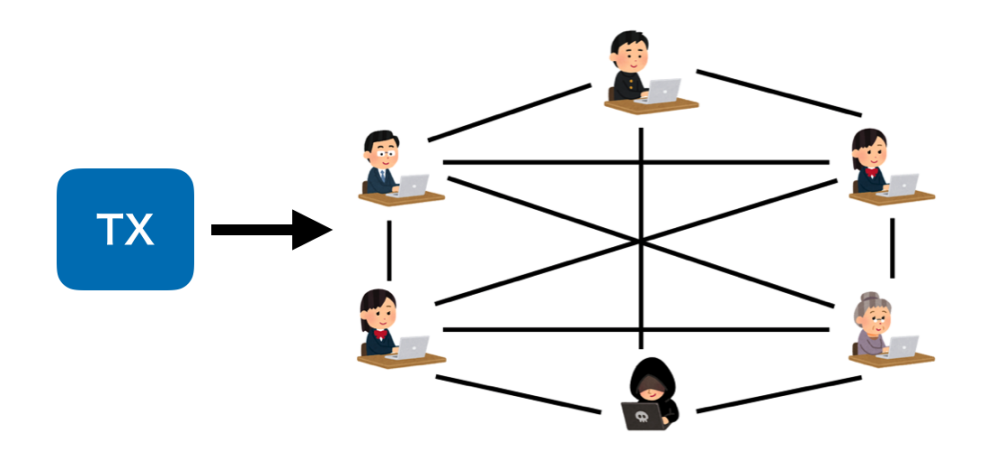

図3.5 トランザクションの伝達

トランザクションの実行

トランザクションを受け取ったマイナーはそのトランザクションで指示された処 理を行います。ContractCreationを受け取ったマイナーは、新たにコントラクトア カウントを作成し、アカウントリストにアカウントの情報を記録します。

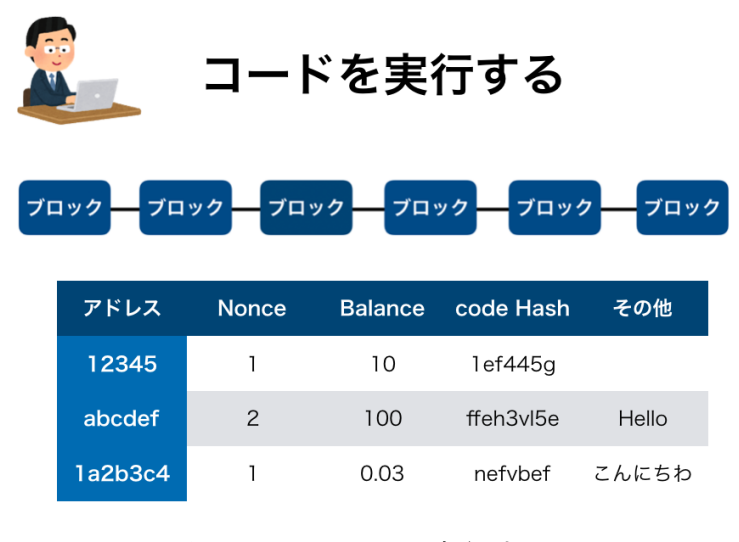

図3.6 コードを実行する

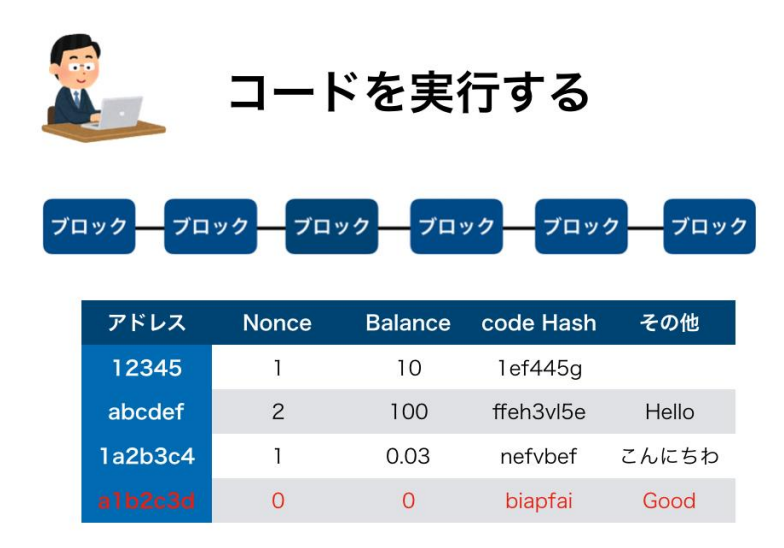

図3.7 新たにアカウントにコントラクトアカウントが作成される

# ブロックの作成

Etheruemのネットワークには続々とトランザクションが投げ込まれており、マイ ナーは次々に処理を行います。それと同時に、現在の全てのアカウントの状態を踏 まえてWorldStateを作り、ブロックを作成します。

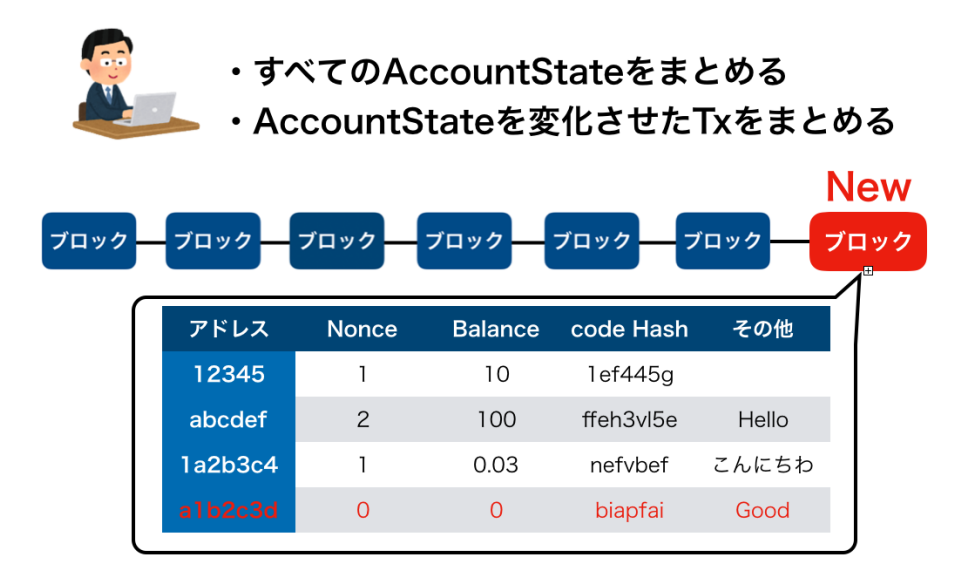

図3.8 ブロックの作成

以上で、作成されたトランザクションはブロックに取り込まれ、コントラクトを ブロックチェーンに登録することができました。これによって、誰でもこのコント ラクトを実行できるようになります。

3.3.2 コントラクトの呼び出し

次に登録したコントラクトを呼び出す際の処理の流れについて説明します。また、通常のEtherの送金に関しても同じ処理が行われます。

#### トランザクションの作成

既にEthereumのブロックチェーンに登録されているコントラクトアカウントのア ドレスをトランザクションのToの項目に記入します。また、コントラクト内のどの 関数にどのようなパラメータを渡すかといった情報もトランザクションに記述する 必要があります。この情報はトランザクションのDataの項目に記述します。また、 外部アカウントに対しての送金や、コントラクトに対して送金を行う必要がある際 には、トランザクションのValueの項目に送金額を記入します。

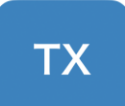

# ・To :実行するコントラクトのアドレス・Data:コントラクトに渡すパラメータ

図3.9 MessageCallのイメージ

# トランザクションの伝達

作成されたトランザクションはEthereumネットワークに伝達します。トランザク ションの伝達に関しては、ContactCreationと同様に、それぞれのノードで検証の結 果正しいと判断されたトランザクションのみが伝達、保存します。

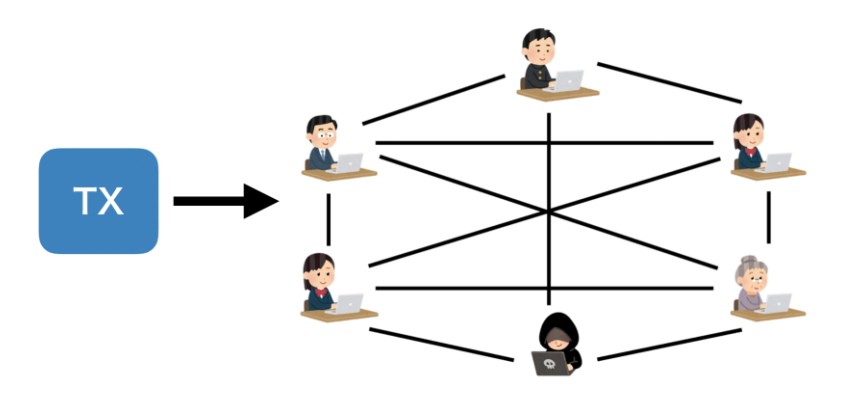

図3.10 トランザクションの伝達

## アカウントの状態の遷移

トランザクションで指定されたコントラクトをマイナーが実行します。マイナー はまず、指定されたコントラクトのコードをブロックチェーン上にあるトランザク ションの中から探します。その後、トランザクションに含まれている情報とコード を元に、コントラクトの記述通りにアカウントの状態を遷移させます。具体的に は、送金作業であれば、送金者のアカウントのbalanceが減り、受金者のアカウント のbalanceが増やすことや、コントラクトに登録されている変数の値を変えることで す。このようにトランザクションを実行することで1つ以上のアカウントの状態が遷 移します。

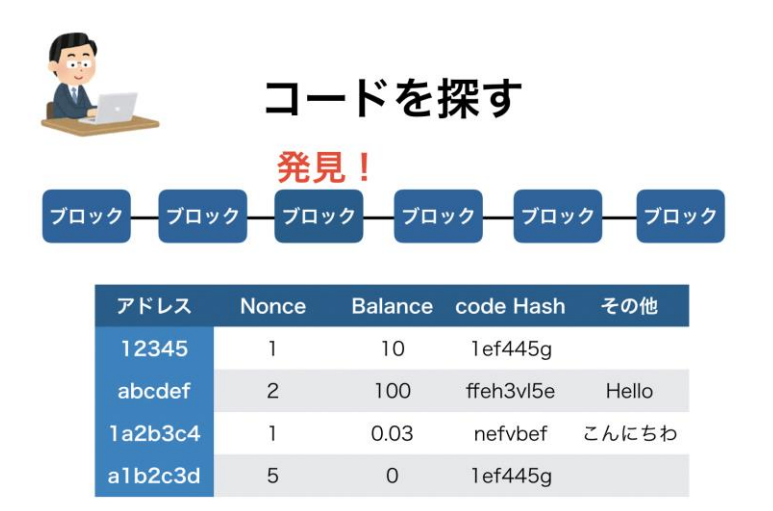

図3.11 ブロックチェーンから指定されたコントラクトを探す

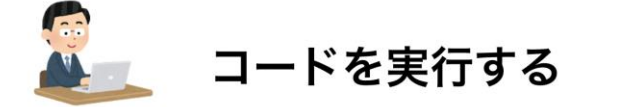

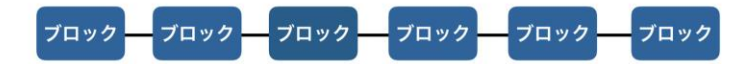

| アドレス    | Nonce | Balance | code Hash | その他        |
|---------|-------|---------|-----------|------------|
| 12345   | 1     | 10      | 1ef445g   |            |
| abcdef  | 2     | 100     | ffeh3vl5e | Good Night |
| 1a2b3c4 | 1     | 0.03    | nefvbef   | こんにちわ      |
| a1b2c3d | 5     | 0       | 1ef445g   |            |

図3.12 トランザクションで渡された情報とコントラクトコードを踏まえてアカウン トの状態を遷移させる

# ブロックの作成

複数のトランザクションを実行し、アカウントの状態を遷移させた後に、ブロッ クの作成を行います。

以上で、作成したトランザクションがブロックに取り込まれ、コントラクトの実 行、または送金作業が終了します。

# 4. DApps(分散型アプリケーション)

ここではブロックチェーンを利用したアプリケーションであるDApps (Decentraliz ed Applications, 分散型アプリケーション)の概要と、その仕組みについて紹介します。

# 4.1 DAppsの仕組み

まずは既存のアプリケーションと比較しながら、分散型アプリケーションの仕組 みについて説明します。

# 4.1.1 既存のアプリケーションの構成

既存のアプリケーションはクライアント・サーバー型のネットワークが多く利用 されています。このようなアプリケーションは、大きく2つの要素に分けることがで きます。1つはフロントエンドと呼ばれる部分で、もう1つはサーバーサイド、バ ックエンドと呼ばれる部分です。

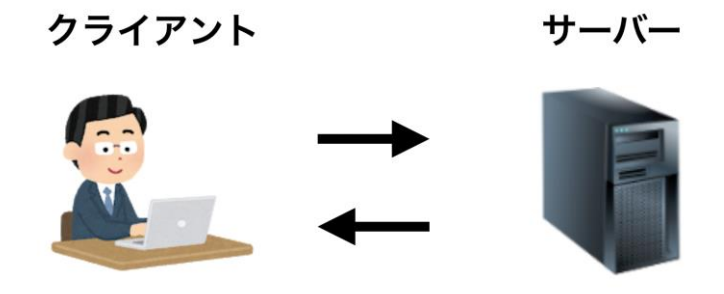

図4.1 クライアント・サーバー型のネットワーク

#### フロントエンド

ユーザーが直接目にし、操作する部分のことをフロントエンドと呼びます。具体 的にはWebアプリケーションであればWebブラウザに表示される部分、スマートフォ ンアプリであればスマートフォンに表示される部分がこれに当たります。 フロントエンドの入力データや指示をもとに、処理を行う部分や、データを保存 する処理を行う部分をサーバーサイドと呼びます。一般的なシステムの利用者は基 本的にはサーバを目にすることはありません。

# 4.1.2 DAppsの構成

既存のアプリケーションに対して、ブロックチェーンを用いたサービスの構成に ついて説明します。ブロックチェーンを利用したアプリケーションでは、既存のア プリケーションの、サーバーサイドの処理や、データの保存など一部の機能をブロ ックチェーンで置き換えています。

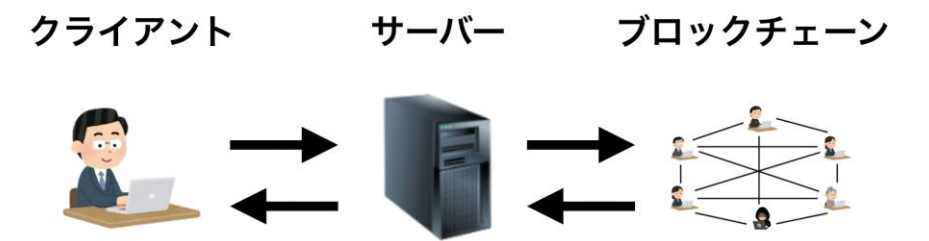

図4.2 ブロックチェーンを用いたアプリケーション

ここで注意しなければならないのが、サーバーサイドの処理の全てを置き換える ことは現在のブロックチェーンではできないということです。これにはいくつかの 理由があります。

1つ目にトランザクションに書き込むことのできるデータの容量には制約があるこ とが挙げられます。このような制約により、画像や動画などのデータ容量の大きい データをブロックチェーンに保存することは基本的にはできません。データを複数 のトランザクションに分割し、ブロックチェーンに保存することは可能ではありま すが、大量のデータを保存するため、多くのGasが必要になりDAppsの利用者が高額 の手数料を支払う必要が出てきます。 2つ目にトランザクション手数料が挙げられます。既存のアプリケーションで行なっていたような、複雑な処理をコントラクトに記述し実行した場合、多くのガスが 必要になり、DAppsの利用者が高額の手数料を支払う必要が出てきます。

3つ目に処理能力と処理速度の問題があります。Ethereumを始めとした多くのパブ リックブロックチェーンではその仕様上、即時性の必要とされる処理を安全に行う ことができません。また、処理能力に関しても仕様が定まった段階である程度決め られており、現在のパブリックブロックチェーンでは大量の処理を裁くことはでき ません。

このような点から基本的には、従来と同様のアプリケーションを準備し、必要な 部分だけブロックチェーンを利用することが推奨されます。

# 4.2 DAppsの利点と課題点

ここからはブロックチェーンを利用してアプリケーションを作成することの利点 と課題点について説明します。

ここでは改ざん耐性の高さ、可用性の高さなどのブロックチェーン自体の利点や 処理能力や処理速度、手数料などのようなブロックチェーン自体の課題点について は触れません。

# 4.2.1 利点

#### 決済の仕組みを簡単に作ることができる

私たちが普段利用するアプリケーションの中には、サービスに対して支払いの仕 組みが組み込まれているものが多くあります。決済の方法としては、クレジットカ ード決済、銀行での振込などいくつかの方法を考えることができます。これらの方 法は一般的ではあるものの、決済の仕組みを組み込んだアプリケーションを作るこ とは非常にコストがかかります。

これに対して、ブロックチェーンを利用したアプリケーションでは、仮想通貨を 利用することによって**簡単に決済の仕組みを導入**することができます。このような 決済目的でブロックチェーンが利用されることもあります。

#### 情報の公共化

これまでのアプリケーションでは、そのサービスに関する全ての情報はシステム を提供する企業が管理していました。この場合、企業がサービスの提供をやめるこ とや、企業が破綻することでサービスは終了し、管理していたデータもクライアン トの意思とは無関係に失われてしまうことになります。例えば、オンラインゲーム のようなサービスで時間をかけて育成したキャラクターの情報もサービス終了と同 時に全て失われることになります。

このような問題に対して、データをブロックチェーンに保存することで、自身の データはサービスが終了した後も保存し続けることができます。これにより、その 情報を引き継いだサービスを作成することもできるようになります。

# 4.2.2 課題点

次にブロックチェーンをDAppsに利用する際の課題点について説明します。

#### システムが中央集権的になる

ブロックチェーンの特徴の1つに管理者を必要とせずにシステムが稼働する非中央 集権性が挙げられます。多くのDAppsではこの特徴を活かすことができていません。 ブロックチェーン自体には、管理者が存在していませんが、図4.2からわかるように クラアントと、ブロックチェーンの間にサーバが存在し、その部分に管理者が存在 します。つまり、DAppsのシステム全体は中央集権的な仕組みになっていると言えま す。このため、DAppsサービスの提供者がサービスを終えてしまうと、ブロックチェ ーン上にサービスに関連するコントラクトや情報は残っているにも関わらず、サー ビスを利用することができなくなってしまいます。また、管理者の権限によりDApps に急な仕様の変更などが加えられる可能性もあります。

#### 可用性

ブロックチェーンの特徴の1つに高い可用性を挙げられます。しかし、DAppsのシ ステム全体を見ると、従来のアプリケーションと可用性については変わらないこと がわかるのではないかと思います。これは、システムの一部を切り取ると従来のク ライアント・サーバー型の特徴を持った部分が存在し、ブロックチェーン自体は高 い可用性を持っていても、そこにアクセスするサーバが停止してしまう可能性があ るためです。

このようにブロックチェーンを利用しているからといって、ブロックチェーンの特徴を全て活かすことは現在はできません。

# 4.3 DAppsの事例

ここからは現在利用することのできるDAppsや、これからの利用が期待されている DAppsについて、いくつかの分野に分けて紹介します。

# 4.3.1 ゲーム

DAppsの事例として、まず一番に挙げることができるのがゲームです。いくつか具体的なゲームを紹介します。

#### CryptoKitties

公式サイト https://www.cryptokitties.co/

Ethereum上に構築される仮想的な猫を育成するゲームです。ゲーム内で購入した 猫同士を交配すると新たな子猫が生まれ、それらをユーザー間で売買することがで きます。この売買の際にはEthereumの内部通貨であるEtherが用いられ、Etherは仮 想通取引所で法定通貨に交換することができます。このため、ギャンブルのような ゲームになっています。

子猫は基本的には両親が持つパラメータを引き継いで生まれてきますが、稀に突 然変異により珍しい猫が生まれてきます。このような猫は高値で取引される場合が 多く、過去には数百万円で取引されたこともあります。

このゲームではデータの全てをEthereumで行っている訳ではなく、猫の所有権や 特徴の管理、猫の所有権の移転の取引にブロックチェーンを利用しています。その ほかの処理やデータの保存に関しては、既存のオンラインゲームと同様に、管理者 が立てたサーバにより行われています。

#### クリプ豚

公式サイト https://www.crypt-oink.io/landing/ja/index.htm

CryptoKittiesと同様に豚を育成し、売買することのできるゲームです。このゲームは日本初のブロックチェーンゲームとして大きな注目を浴びました。このゲームでは育成した豚を使ったレースなども行うことができます。

このゲームも豚の所有権やパラメータの管理、所有権の取引に関連する部分に、 ブロックチェーンを利用しており、それ以外の部分に関しては従来のアプリケーシ ョンと同様にサーバによって管理が行われています。

# 4.3.2 分散型取引所

私たちが仮想通貨を入手する方法で最も簡単な方法が、仮想通貨取引所に法定通 貨を支払い、仮想通貨を購入する方法です。一般的に仮想通貨取引所は企業により 運営されています。これに対して、ブロックチェーンを用いて非中央集権的に運営 される仮想通貨取引所を分散型取引所と言います。

これまでのような企業により運営される中央集権的な取引所を利用する際には、 ユーザーは自身が保有するアカウントの秘密鍵を取引所に預ける必要があります。 この状態は取引所という1つの企業を完全に信用し、自らの資産の管理を委任してい る状態であると言い換えることができます。取引所がこのような信用に依存した仕 組みであるため、ブロックチェーンや仮想通貨の仕組み自体は安全であっても、ユ ーザーの秘密鍵を一括して管理している取引所が攻撃されると、ユーザーが預けた 多額の資産が流出することになります。

非中央集権的な仕組みのブロックチェーンに対して、仮想通貨を取引する中央集 権的な取引所に大きなリスクがあることは、とても好ましい状態であるとは言えま せん。

このような仕組みに対して、分散型取引所ではブロックチェーンを基盤とするこ とで、管理者が存在しない状態で、秘密鍵の管理はユーザー自身で行ったまま取引 を行うことができます。

#### Ether Delta

公式サイト https://Etherdelta.com/

EtherDeltaはEthereum上に構築される分散型取引所であり、ICO銘柄を素早く上場 することで有名です。Ethereum上にあるコントラクトの利用率で常に上位を保って いることからも、最も活発なDEXであると言うことできます。

EtherDeltaを利用するために必要になる手数料には「Ethereumネットワークに対 する手数料」と「プラットフォームに対する手数料」の2つがあり、EtherDeltaは 「プラットフォームに対する手数料」によりマネタイズを行っています。

## 4.3.3 身分証明

私たちはオンライン、オフラインに限らず様々なサービスを、個人情報を提供す ることにより利用しています。例としては、ネットショップを利用するときには住 所やクレジットカード番号などの様々な情報を企業に対して提供しなければならな いことなどが挙げられます。また、利用するサービスによっては、サービス利用時 における身分証明に長い時間がかかることもあります。加えて、サービスにより個 人情報を管理する企業が異なるため、繰り返し同じ個人情報を登録しなければなら ないという難点もあります。これにより、複数の企業に個人情報が保有されること になり、情報漏洩リスクも高くなります。

#### uPort

公式サイト https://www.uport.me/

uPortでは個人情報をブロックチェーンで一元的に管理し、あらゆるサービスを利用するときスマホ等のデバイスでuPortを介して利用すると、簡単に身分証明ができるようになることを目指しています。開発はEthereumブロックチェーンに特化した分散型アプリケーション開発スタジオConsenSys社により行われています。最終的には名前や生年月日などの情報だけでなく、税金の支払い情報、医療機関でのカルテ 情報、車の所有情報などある特定の個人に関するあらゆる情報を管理することを目 標としています。 個人情報の管理において適切な相手に対して適切な情報だけを公開するという柔 軟な情報公開を行うことも重要です。具体的には、保険会社に個人情報を求められ たときに必要なデータだけ保険会社に提供し、その他のデータは公開しないこと や、年齢確認を求められた際には、年齢のみを公開することなどが挙げられます。 uPortでは、身分証明を行う際に登録されている全ての情報を用いるのではなく、必 要最低限の情報のみを相手に伝えることができます。
# 5. コントラクトの作成

ここからはEthereum上で動くコントラクトの作成と、その際に必要となる環境や 開発言語について説明します。

# 5.1 Solidity

ここではEtheruem上でコントラクトを作成するための言語であるSolidityや、コ ントラクトを作成するための環境について説明します。

SolidityはEthereum上でコントラクトを作成するために作られた、オブジェクト 指向型の言語です。C++やJavascriptの影響を受けて設計され、現在Ethereum上でコ ントラクトを作成する際の最もメジャーな言語であると言えます。

# 5.1.1 開発環境

今回はコントラクトを作成するためにRemixという統合開発環境を利用します。Re mixではコードの作成からコンパイル、ブロックチェーンへのデプロイといった一連 の流れの全てを行うことができます。

Remix公式サイト https://github.com/Ethereum/remix

Remixを利用する方法は2つあり、1つはローカルに環境を構築する方法で、もう1 つはオンラインで利用する方法です。今回はオンライン版を使用し、コントラクト の作成から、作成したコントラクトの利用までの流れを説明します。

はじめにオンライン版を使用する際の注意点として、作成したファイルはブラウ ザのローカルストレージに保存されるため、永続的に保存する必要がある場合は、 コードをコピーし、自身のPCにファイルを作成して保存してください。

### Remixを開く

• 「https://remix.Ethereum.org」 にアクセスします。

### Remixの設定

- 言語の選択項目で Solidity を選択します。
- NewFile を選択し、ファイル名を Hello. sol にします。
- 画面右のエディタ部分に以下のコードを記述します。

```
1. pragma solidity ^0.5.10;
2.
3. contract HelloWorld {
4.
       string message = "HelloWorld";
5.
6.
       function getMessage() public view returns(string memory) {
7.
           return message;
8.
       }
9.
10.
       function changeMessage(string memory _message) public {
11.
           message = _message;
12.
       }
13. }
```

- コードの作成が終了すると、画面左のコンパイルボタンをクリックします。
   コンパイルが成功すると、緑のチェックマークが出てきます。
- コンパイルが終了すると、コンパイルボタンの1つ下のデプロイボタンをク リックします。

ここでは世界中のノードによって構成されているEthereumネットワークに作成し たコントラクトをデプロイするのではなく、Remixの中で動くブロックチェーンのシ ミュレータに対して、作成したコントラクトをデプロイします。また、Remixのブロ ックチェーンのシミュレータでは、立ち上げた段階でアカウントが5つ作成され、そ れぞれのアカウントが100ether持っています。そのため、トランザクションを発行 する際に必要となるトランザクション手数料を支払うために、通貨を取得する必要 はありません。 ここまでの作業で、作成したコントラクトはブロックチェーンに登録され、利用 できる状態になっています。

次に登録したコントラクトのRemixからの利用方法について説明します。

- デプロイボタンがある欄の下に「Deployed Contracts」という項目があり、
   この部分をクリックするとデプロイされたコントラクト一覧が表示されます。
- 今回デプロイしたHelloWorldコントラクトを選択します。選択すると、「changeMessage」と「getMessage」の2つのボタンが表示されます。

これらのボタンは、コントラクト内で作成した関数の名前に紐づいており、ボタン をクリックすると、それぞれの関数を実行することができます。

- まずはgetMessage関数を利用します。getMessageボタンをクリックし、そう するとボタンの下にコントラクト内で設定したmessage変数の初期値である、 HelloWorldが表示されます。
- 次に、changeMessage関数を利用します。コントラクト内の関数を見てわかるように、関数を実行する際には新たな文字列を渡す必要があります。この新たな文字列をボタンの横のテキストボックスに入力します。注意しなければならない点が、Remixで文字列をテキストボックスに入力する際には、シングルクオテーションまたは、ダブルクオテーションで囲う必要があります。
   今回は例として、新たに"Good Morning"とテキストボックスに入力します。その後、changeMessageボタンをクリックすることで、文字列を変更することができます。その後、getMessageボタンをクリックすると、Good Morningが表示され、正しく文字列が変更されたことがわかります。

### Remixの操作について

今回の例で紹介していなかったRemixの操作について説明します。

#### アカウントの切り替え

Remixでブロックチェーンのシミュレータを利用する場合には、あらかじめ5つの アカウントが作成されており、それらのアカウントを切り替えて利用することがで きます。この方法について説明します。

コントラクトをデプロイしたボタンの上に「Account」という項目があります。その横にアカウントのアドレスが表示されている部分があるので、その部分を選択します。ここで任意をアカウントに切り替えることができます。

### トランザクションに通貨を付加する

トランザクションを発行し、コントラクトを実行する際にコントラクトや、特定 の相手に対して送金を行う場合があります。このような場合、アカウントの切り替 えを行なった項目の2つ下に「Value」という項目があり、ここから通貨量を指定し ます。このときに送金する通貨量の単位も選択することができます。

### 5.1.2 Solidityの基本

ここからはEthereum上でのコントラクトの開発言語であるSolidityを用いてコントラクトの作成を行います。

# Helloコントラクトの作成

以下のコードの例にSolidityについて説明を行います。

```
1. pragma solidity ^0.5.10;
2.
3. contract HelloWorld {
4. string message;
5.
6. constructor(string memory _message) {
7. message = _message;
8. }
9.
10. function getMessage() public view returns(string memory) {
```

11. return message;
12. }
13.
14. function changeMessage(string memory \_message) public {
15. message = \_message;
16. }
17.}

1行目では使用する言語とそのバージョンについての設定を行っています。例では Solidityのバージョン0.5.10以上のコンパイラを指定しています。

pragma solidity ^0.5.10;

3行目の「contract HelloWorld」の部分では「HelloWorld」 という名前のコント ラクトを宣言しています。コントラクトに関する処理はこの括弧の中に記述する必 要があり、言語の設定以外をコントラクトのブロックの外に書くことはできません。

contract HelloWorld { }

4行目では変数を宣言しています。このようにコントラクトのブロックの直下で宣 言された変数は**状態変数**と呼ばれ、ブロックチェーンに記録されます。ここでは文 字列型の message という名前の状態変数を作成しています。変数については、関数 の内部でも宣言することはできますが、そのような変数は関数の終了ともに破棄さ れ、ブロックチェーンには記録されません。Solidityの変数の型については、後ほ ど説明します。

#### string message;

#### コンストラクタ

6行目の「constructor」から始まる行では、コントラクトのコンストラクタを作 成しています。コンストラクタはコントラクトをデプロイする時に一度だけ実行さ れる関数であり、状態変数の初期値の設定などを行うことができます。今回はコン トラクトが持つ状態変数である、message にコンストラクタで初期値を与えます。

```
constructor(string memory _message) {
    message = _message;
}
```

9行目では登録した文字列を呼び出すための関数を作成しています。関数名は「getMessage」です。関数の宣言の行の最後にあるreturnsの括弧の中では関数の返り値の型を指定しています。

```
function getMessage() public view returns(string memory) {
    return message;
}
```

### 関数の可視性

関数名の直後に記述されている「public」は、関数の可視性を宣言しているものです。Solidityにおいて関数の可視性は4種類存在します。

- external:外部のコントラクトから実行可能な関数になる。実装されたコントラクト自身からは外部呼び出しとして呼び出すことができる。
- public:コントラクト内部からやメッセージ経由で外部から呼び出すことができる。
- internal:コントラクトの内部やコントラクトを継承したコントラクトから
   呼び出すことができる。
- private:コントラクト内部からのみ呼び出すことができる。

#### 関数修飾子

関数修飾子は、関数を実行する前に実行したい処理を宣言することができます。 今回利用しているview修飾子はブロックチェーンに対して書き込みは行わず、デー タを参照するだけの関数とすることを宣言しています。これ以外にもブロックチェ ーンに対して、書き込みや参照を行わない関数を作成する際に利用するpure修飾子 や、関数内でEtherのやり取りを行うためのpayable修飾子などがあります。

関数修飾子はviewやpure、payableのようにあらかじめ利用することのできるもの もありますが、以下のように自身で作成することもできます。

```
modifier onlyOwner {
    require(msg.sender == owner);
    _;
}
```

modifier というキーワードを用いることで、関数の修飾子を作成することができ ます。上記ではあらかじめ登録された状態変数ownerに格納されたアドレスと、関数 を実行しようとしているアドレスを比較します。2つのアドレスが同じであれば、関 数を実行することができ、異なれば関数を実行することはできません。また、ここ で利用したrequireは()の中がtrueであれば、そのまま処理を実行し、falseであれ ばそこで処理を止め、トランザクションの処理を終えます。

最後のアンダースコアは、modiferは最後に「\_;」で終わることが決められています。

上で作成したonly0wner修飾子の利用例を以下に示します。

function sayHello() public pure onlyOwner returns(string memory) {
 return "Hello";

}

14行目では、状態変数であるmessageの値を変更するための関数を宣言していま す。10行目の文字列を参照するための関数と異なる点として、引数として文字列を 渡している点があります。また、ブロックチェーンに記録されているmessage変数の 書き換えを行う必要があるため、先ほどの関数で利用したview修飾子は利用しませ ん。

```
function changeMessage(string memory _message) public {
    message = _message;
}
```

## Typeコントラクトの作成

Solidityは<mark>静的型付き言語</mark>であり、変数の宣言時に型を指定する必要があります。

ここでは、Solidityの変数の型について、以下のSolidityで使うことのできる様々 な型を含めたコントラクトを用いて説明します。また、Solidityのそれぞれの型は その型に準じた初期値を持ちます。それぞれの型の初期値についても、紹介しま す。

```
1. pragma solidity ^0.5.10;
2.
3. contract Type {
4.
       bool boolean = true;
5.
       uint number = 100;
6.
7.
8.
       address to = address(this);
9.
10.
       string message = "Hello";
11.
       uint[3] uintArray= [1, 2, 3];
12.
       address[] addressArray = [address(this), address(0)];
13.
14.
```

15. mapping(address => string) addressToName; addressToName(address(this)) = "This contract Address"; 16. 17. 18. struct Human { 19. uint age; 20. string name; 21. bool admin; 22. } 23. }

4行目のbool型は論理値を扱う型です。初期値にはfalseが入っています。

bool boolean = true; bool booleanDefault; // false

6行目のuintは符号なし整数型です。初期値には0が入っています。uint型はunit8からuint256まで8bit刻みで型が存在します。uintはuint256のエイリアスになっています。

```
uint number = 100;
uint initNumber; // 0
```

8行目はアドレス型です。Ethereumのアカウントの識別子であるアドレスを管理するための型です。初期値には 0x0 が入っています。「address(this)」でコントラクト自身のアドレスを取得することができます。

```
address send = 0x9124429e9fDB12fC3D4FBC110B40A2DDc39D59eC;
address to; // 0x0
address contractAddress = address(this);
```

10行目は文字列型です。初期値には空文字が入っています。

```
string message = "Hello";
string greeting; // ""
```

12行目と13行目は配列です。Solidityでは静的な配列、動的な配列を利用することができます。例では静的な整数型の配列と、動的なアドレス型の配列を示しています。

uint[3] uintArray= [1, 2, 3]; address[] addressArray = [address(this), address(0)];

### 配列

Solidityでは配列に対して2つのメソッドが用意されています。1つ目に配列の要素数を取得するメソッドである「length」、2つ目に配列の最後に要素を追加する「push」です。使い方に関しては以下に示します。

uint[] uintArray = [0, 1, 2];

uintArray.push(3) // [0, 1, 2, 3]
uintArray.length // 4

配列に対して、任意の要素を削除することや、配列の並べ替えを行うためのメソ ッドは準備されていません。これらの処理を行いたい場合には、自身で実装する必 要があります。

15行目はmappingで、16行目はその利用例です。一般的にハッシュ型や辞書型と呼 ばれる型です。例では、addressをkeyとして文字列を値として持つaddressToNameと いう名前のmappingを作成しています。 mapping(address => string) addressToName; addressToName(address(this)) = "This contract Address";

18行目は構造体です。文字列や整数などの様々な型を持つ構造体を定義することができます。

struct Human {
 uint age;
 string name;
 bool admin;
}

変数の型には大きく分けて値型と参照型があります。値型の例としては、uint型、bool型、address型などがあり、参照型はstring型、配列型があります。この2つの型にはいくつか使い分けが必要な場合があります。1つの例として、関数に値を渡す時と、関数の返り値の型を指定する時があります。以下に例を示します。

• function getUint(uint number) public view returns(uint) {}

• function getString(string memory string) public view returns(string memory) {}

上記のgetUint関数では、uint型の変数を受け取り、uint型の変数を返していま す。このように値型の変数を関数に渡す時、受け取る時は変数の型のみを記述する だけでよいです。

次に、getString関数では、string型の変数を受け取り、string型の変数を返して います。この時、uint型の受け渡しと異なり型を指定するstringの後に、「memor y」と書いてあります。これは参照型の変数の受け渡しの際に必要となります。 これ以外にコントラクトを作成する際に頻繁に利用するメソッドなどを以下に紹 介します。

### msg. sender

トランザクションを発行したアドレスを取得することができます。以下の例で は、状態変数のownerに対してコンストラクタ内で、コントラクトをデプロイしたア ドレスを代入しています。

```
address owner;
constructor() public {
owner = msg. sender; // コントラクトをデプロイしたアドレス
}
```

### msg.value

トランザクションに含まれる通貨量を取得することができます。単位はEthereum の内部通貨の最小単位であるweiです。以下にトランザクションに通貨が含まれてい る場合と、含まれていない場合で処理を分ける関数を例に挙げています。

```
function sayHello() public payable returns(string memory) {
    if(msg.value != 0) {
        return "Hello";
    } else {
        return "See you";
    }
}
```

### address. transfer (value)

指定したアドレス宛に通貨を送金することができます。以下にアカウントと、額 を指定して送金を行う関数を例に示します。このとき、宛先として指定するアドレ スは単なるaddress型ではなく、address型にpayable修飾子をつけた、「address pa yable型」にする必要があります。

```
function transferEther(address payable _to, uint _value) public payable {
    _to.transfer(_value);
}
```

# address.balance

アドレスが保有している通貨の量を取得することができます。

```
mapping(address => bool) richAddress;
```

```
function addRichAddress(address _richAddress) public {
    require(_richAddress.balance >= 100 Ether);
    richAddress[_richAddress] = true;
}
```

```
}
```

# 5.2 Solidity演習

ここからはSolidityを用いてコントラクトの作成を行っていきます。提示された 仕様に従ってRemixでコントラクトを作成し、動作の確認まで行ってください。

# 演習1

- Solidityのバージョンを0.5.10以上に設定し、Sampleという名前でコントラ クトを作成してください。
- 2. 文字列型で、greetingという状態変数を作成してください。
- 3. コンストラクタを作成し、状態変数greetingに初期値Helloを与えてください。
- 4. greeteという名前の関数を作り、状態変数greetingを返してください。
- 5. changeGreetingという名前の関数を作り、状態変数greetingの値を変更できるようにしてください。
- コントラクトをデプロイしたアドレスを管理者として状態変数に設定し、そのアドレスのみがchangeGreetingを実行することができるようにしてください。

### 演習2

- Solidityのバージョンを0.5.10以上に設定し、Sampleという名前でコントラクトを作成してください。
- 2. キーがアドレス型、値が文字列型のmapping型の状態変数をaddressToNameという名前で作成してください。
- 3. コンストラクタを作成し、コンストラクタ内で状態変数addressToNameにキー をトランザクションの発行者のアドレス、値を文字列でOwnerをとして登録で きるようにしてください。
- 4. setMyNameという名前の関数を作成し、状態変数addressToNameに関数を呼び 出したアドレスと、任意の名前を登録できるようにしてください。
- 5. getNameという名前の関数を作成し、アドレスを渡すと状態変数addressToNam eに登録された名前を返すようにしてください。

6. setNameという名前の関数を作成し、状態変数addressToNameに任意のアドレ スと名前を同時に登録することができるようにしてください。ただし、この 関数は10ether以上持っているアドレスのみ実行することができるようにして ください。

### 演習3

- 1. Solidityのバージョンを0.5.10以上に設定し、Bankという名前でコントラクトを作成してください。
- 2. キーがアドレス型、値が符号なし整数型のmapping型の状態変数をaddressToA mountという名前で作成してください。
- depositという関数を作成し、ETHをコントラクトに対して送金すると、送金 を行なったアドレスとそのアドレスのこれまでに預けた額が状態変数address ToAmountに保存されるようにしてください。ただし、一度に預けることがで きる額は1ETH以上の整数値のみです。
- 4. getMyAmountという関数を作成し、状態変数addressToAmountから自身がこれ までにコントラクトに対して送金した額を参照できるようにしてください。
- withDrawという関数を作成し、自身がコントラクトに預けた額以下の通貨を 引き出すことができるようにしてください。これに伴って、状態変数address ToAmountの値も変更してください。ただし、引き出すことができるのは1ETH 以上の正の整数値のみです。

# 解答例

```
演習1.1
```

```
    pragma solidity ^0.5.10;
    contract Sample {
```

4. }

演習1.2

```
    pragma solidity ^0.5.10;
    contract Sample {
    string greeting;
    }
```

# 演習1.3

```
1. pragma solidity ^0.5.10;
2.
3. contract Sample {
4. string greeting;
5.
6. constructor() public {
7. greeting = "Hello";
8. }
9. }
```

```
1. pragma solidity ^0.5.10;
2.
3. contract Sample {
4.
       string greeting;
5.
6.
       constructor() public {
7.
            greeting = "Hello";
       }
8.
9.
10.
       function greete() public view returns(string memory) {
11.
           return greeting;
12.
       }
13. }
```

```
演習1.5
```

```
1. pragma solidity ^0.5.10;
2.
3. contract Sample {
4.
       string greeting;
5.
6.
       constructor() public {
7.
           greeting = "Hello";
       }
8.
9.
10.
       function changeGreeting(string memory _greeting) public {
11.
           greeting = _greeting;
12. }
13. }
```

演習1.6

```
1. pragma solidity ^0.5.10;
2. contract Sample {
3.
        string greeting;
4.
       address owner;
5.
6.
       constructor() public {
7.
            greeting = "Hello";
8.
           owner = msg. sender;
9.
       }
10.
       modifier onlyOwner() {
11.
           require(owner == msg. sender);
12.
13.
           _;
       }
14.
15.
16.
       function greete() public view returns(string memory) {
17.
           return greeting;
18.
       }
19.
20.
       function changeGreeting(string memory _greeting) public onlyOwner{
21.
            greeting = _greeting;
       }
22.
23.
24. }
```

# 演習2.1

```
1. pragma solidity ^0.5.10;
```

2.

```
3. contract Sample {
```

```
4. }
```

# 演習2.2

pragma solidity ^0.5.10;
 contract Sample {
 mapping (address => string) addressToName;
 }

# 演習2.3

```
1. pragma solidity ^0.5.10;
2.
3. contract Sample {
4. mapping (address => string) addressToName;
5.
6. constructor() public {
7. addressToName[msg.sender] = "Owner";
8. }
9. }
```

# 演習2.4

pragma solidity ^0.5.10;
 contract Sample {
 mapping (address => string) addressToName;

```
5.
6. constructor() public {
7. addressToName[msg.sender] = "Owner";
8. }
9.
10. function setMyName(string memory _name) public {
11. addressToName[msg.sender] = _name;
12. }
13.}
```

# 演習2.5

```
1. pragma solidity ^0.5.10;
2.
  contract Sample {
3.
4.
       mapping (address => string) addressToName;
5.
6.
       constructor() public {
7.
           addressToName[msg.sender] = "Owner";
       }
8.
9.
10.
       function setMyName(string memory _name) public {
11.
           addressToName[msg.sender] = _name;
12.
       }
13.
       function getName(address _address) public view returns(string memory) {
14.
15.
           return addressToName[_address];
       }
16.
17.}
```

```
演習2.6
```

```
1. pragma solidity ^0.5.10;
2.
3.
   contract Sample {
4.
       mapping (address => string) addressToName;
5.
6.
       constructor() public {
7.
           addressToName[msg.sender] = "Owner";
8.
       }
9.
10.
       function setMyName(string memory _name) public {
11.
           addressToName[msg.sender] = _name;
       }
12.
13.
14.
       function getName(address _address) public view returns(string memory) {
15.
           return addressToName[_address];
16.
       }
17.
18.
       function setName(address _address, string memory _name) public {
19.
           require (msg. sender. balance \geq 10 ether);
20.
           addressToName[_address] = _name;
21.
       }
22. }
```

### 演習3.1

```
1. pragma solidity ^0.5.10;
```

2.

3. contract Bank {}

```
    pragma solidity ^0.5.10;
    contract Bank {
    mapping(address => uint) addressToAmount;
    }
```

```
演習3.3
```

```
    pragma solidity ^0.5.10;
    contract Bank {
    mapping(address => uint) addressToAmount;
    }
```

```
演習3.4
```

```
1. pragma solidity ^0.5.10;
2.
3. contract Bank {
4.
        mapping(address => uint) addressToAmount;
5.
       function deposit() public payable {
6.
7.
            addressToAmount[msg.sender] += msg.value;
8.
       }
9.
10.
       function getMyAmount() public view returns(uint) {
11.
           return addressToAmount[msg.sender];
12.
       }
13.
14. }
```

```
演習3.5
```

```
1. pragma solidity ^0.5.10;
2.
3.
   contract Bank {
4.
       mapping(address => uint) addressToAmount;
5.
       function deposit() public payable {
6.
7.
           addressToAmount[msg.sender] += msg.value;
       }
8.
9.
10.
       function getMyAmount() public view returns(uint) {
           return addressToAmount[msg.sender];
11.
       }
12.
13.
14.
       function withDraw(uint _withDrawValue) public payable{
15.
           require(addressToAmount[msg.sender] >= _withDrawValue);
16.
           msg.sender.transfer(_withDrawValue * 10 ** 27);
           addressToAmount[msg.sender] -= _withDrawValue * 10 ** 27;
17.
       }
18.
19.
20. }
```

# 6. 演習①

この章では5章で作成したコントラクトを、Remix上からだけでなく、Webブラウザ から操作できるようにしていきます。

# 6.1 Geth

Geth (Go Ethereum) はEthereumノードを立ち上げるためのEthereumのクライアント ソフトです。ブロックのマイニングや、アカウントの作成などEthereumノードの管 理に必要となる全ての作業を行うことができます。開発段階でGethを利用すること の利点は、Ethereumネットワークにデプロイする前に、ローカル環境でアプリケー ションを実際の環境と同じ状態でテストすることができるという点があります。

公式サイト https://geth.Ethereum.org/

# 6.1.1 プライベートネットワークの構築

この演習では作成したコントラクトをGethを用いて作成したプライベートネット ワークにデプロイします。

まずはGethの導入方法から説明します。今回使用するGethのバージョンは「1.9.1 0-stable-58cf5686」です。

- 巻頭で作成した仮想マシンを立ち上げ、ターミナルを開いてください。
- ターミナルで以下のコマンドを順に実行してください。

\$ sudo add-apt-repository -y ppa:ethereum/ethereum
\$ sudo apt-get update
\$ sudo apt-get install ethereum

以下のコマンドを実行し、GethのバージョンやGethコマンドの種類などが表示されるとGethがインストールされていることが確認できます。

\$ geth --help

### プライベートネットワークを作成する

次にGethを用いてEthereumのプライベートネットワークを立ち上げます。

#### プライベートネットワーク用のフォルダを作成する

プライベートネットワークの作成に必要なファイルや、ネットワーク内の情報を 保存するためのファイルを配置するフォルダを作成します。フォルダを作成する場 所は任意の場所で構いません。

\$ mkdir geth

\$ cd geth

### Genesisファイルを作成する

Genesisファイルとはブロックチェーンの始まりであり、0番目のブロックであるG enesisブロックを作成するための情報が記載されたファイルです。プライベートブ ロックチェーンを自身で作成するためには、Genesisブロックからブロックが積み重 なるため、このファイルが必要になります。今回ファイル名は「genesis.json」に します。Genesisファイルは先ほど作成したフォルダの中に以下の内容で作成してく ださい。

```
{
 "config": {
  "chainId": 10,
  "homesteadBlock": 0,
  "eip150Block": 0,
  "eip155Block": 0,
  "eip158Block": 0,
  "byzantiumBlock": 0,
  "constantinopleBlock": 0,
  "petersburgBlock": 0
 },
 "alloc": {},
 "difficulty": "0x0000",
 "extraData": "",
 "gasLimit": "0x2fefd8",
 "nonce": "0x000000000000042",
 "timestamp": "0x00"
}
```

# Gethの起動

以下のコマンドを実行し、GenesisファイルからGenesisブロックを作成します。 「--datadir オプション」では、トランザクションやブロックに関して情報の保存 場所を指定することができます。

\$ geth init ./genesis.json --datadir ./

次に、以下のコマンドでブロックチェーンをネットワークを作成します。

\$ geth --networkid "10" --datadir ./ --allow-insecure-unlock --rpc --rpcaddr "localho st" --rpcport "8545" --rpccorsdomain "\*" console 2>> ./geth.log

Gethの起動のために利用したオプションについて説明します。

- --networkid: Ethereumのそれぞれのネットワークは各々の識別子であるネットワークIDを持っています。このネットワークIDを指定し、接続するネットワークを指定するのが、networkidオプションです。今回は、genesis.json内に記述したネットワークIDである10を指定します。
- --datadir: ノードが持つ情報の保存先を指定します。
- --allow-insecure-unlock: Geth外部からアカウントのunlockを可能にします。
- --rpc: GethのHTTP-RPC サーバを有効にします。
- --rpcaddr: HTTP-RPC サーバのドメインまたはIPアドレスを指定します。初期値として「localhost」が指定されていますが、ここではあえて明記しています。
- --rpcport : HTTP-RPC サーバがリクエストを受けつけるポート番号を指定し ます。初期値として「8545」が指定されていますが、ここではあえて明記し ています。
- --rpccorsdomain: クロスoriginリクエストを受け付けるドメインを指定します。
- console: Gethのコンソールを立ち上げます。

コマンドを実行し、以下のように表示されると、プライベートネットワークが立 ち上がっています。

Welcome to the Geth JavaScript console!

instance: Geth/v1.9.2-stable/darwin-amd64/go1.12.7
at block: 0 (Thu, 01 Jan 1970 09:00:00 JST)

datadir: /geth
modules: admin:1.0 debug:1.0 eth:1.0 ethash:1.0 miner:1.0 net:1.0 personal:1.0 rpc:1.0
txpool:1.0 Web3:1.0

>

# 6.1.2 Gethの操作

ここからは作成したプライベートネットワークへコントラクトをデプロイするための準備を行っていきます。

### アカウントを作成する

Ethereumではアカウントを持っていなければ、通貨を保有することができません。つまり、マイニングを行うことも、コントラクトを作成することもできません。そのため、まずはアカウントの作成を行います。

まずは、アカウントが1つもないことをアカウントの一覧を取得することで確認し ます。以下のコマンドを実行してください。

| >  | eth. | accounts |
|----|------|----------|
| [] |      |          |

コマンドの実行結果が上のようになり、括弧の中に1つもアカウントが入っていま せん。これでアカウントが1つも存在しないことを確認できました。

では、アカウントの作成を行います。以下のコマンドを実行してください。パス ワードを設定する必要がありますので、任意のパスワードを設定してください。

> personal.newAccount()
Password:
Repeat password:

"0xa03161765df271a5ba21a62e1ad04a13fef25572"

これでアカウントを作成することができました。コマンドの実行結果として表示 されている文字列がこのアカウントのアドレスになります。再度アカウントの一覧 を確認します。

> eth. accounts

["0xa03161765df271a5ba21a62e1ad04a13fef25572"]

先程は括弧の中身が空でしたが、今回は作成したアカウントのアドレスが確認で きます。またアカウントは作られた順にindexが与えられ、今回作ったアカウントは 最初のアカウントですので 0 が与えられています。この情報を元に、以下のコマン ドを実行すると任意のアカウントのみを取得することができます。ここからさら に、アカウントを作成すればindexは1,2,3...と増えていきます。

> eth. accounts[0] "0xa03161765df271a5ba21a62e1ad04a13fef25572"

次に、このアカウントの通貨の保有量を確認します。以下のコマンドを実行して ください。

> eth.getBalance(eth.accounts[0])
0

結果として0が表示されています。単位はweiです。つまり、このアカウントはEth erを保有していないということになります。このままではコントラクトをデプロイ するための手数料を支払うことができませんので、通貨を入手する必要がありま す。

### マイニングを行う

現在、Gethを使って立ち上げたプライベートネットワークには参加者が自身が操 作しているノード以外には存在しません。つまり、自身でマイニングを行わなけれ ば、誰もブロックを作ってくれず、トランザクションは処理されません。また、マ イニングを行うことで報酬として通貨を得ることもできます。

以下のコマンドを実行し、マイニングを始めます。

> miner.start()
null

これで自身が作成したノードがマイニングを始めました。ノードがマイニングを 行っているかどうかは、以下のコマンドで確認することができます。

```
> eth.mining
```

trueと返ってくると、マイニングが行われています。マイニングを止める際には 以下のコマンドを実行してください。

```
> miner.stop()
null
```

今回作成したプライベートネットワークには参加者が自身が立ち上げたノードし か存在していません。そのため自身がマイニングを止めてしまうと発行したトラン ザクションが処理されません。そのため、常にマイニングさせた状態にしておく か、またはトランザクションを発行した後には、必ずマイニングを行う必要があり ます。

### ブロック高の確認

マイニングが行われることで、ブロックが作成されます。以下のコマンドでブロ ック高を取得することができるため、ブロックが作成されていることを確認するこ とができます。環境によってはマイニングを始めてから最初のブロックができるま でに、数十分程度かかることがあります。

| >  | eth.blockNumber |
|----|-----------------|
| 32 | 20              |

現在、プライベートネットワークでは320個のブロックが作成されていることがわ かります。

また、マイニングを行いブロックを作成すると、マイニング報酬を得ることがで きます。以下のコマンドで、アカウントの通貨の残高を確認します。

```
> eth.getBalance(eth.accounts[0])
1.6e+21
```

アカウントが保有する通貨が増えていることが確認できました。

### 送金を行う

コントラクトのデプロイには直接は関係ありませんが、GethからEtherの送金を行 う方法について説明します。送金を行うためには2つ以上のアカウントが必要になり ますので、もう1つアカウントを作成してください。手順は1つ目のアカウントを作 った時と同じです。

送金を行う前には、アカウントをunlockする必要があります。以下のコマンドを 実行してください。コマンドを実行するとパスワードが要求されるので、アカウン トの作成の際に設定したパスワードを入力してください。 > personal.unlockAccount(eth.accounts[0])
Password:

true

次に送金を行うために以下のコマンドを実行します。今回は初めに作成して、マ イニングを行い通貨を保有しているアカウントから、2つ目に作成したアカウントに 向けて5etherの送金を行います。コマンド内で送金額を指定する「value」の項目に は「wei」で送金額を指定する必要があります。今回はEther単位の送金ですので、E therをweiに変換するために、「Web3. toWei(5, "Ether")」を利用しています。

>eth.sendTransaction({from: eth.accounts[0], to: eth.accounts[1], value: Web3.toWei(5, "Ether")})

"0x0c151702a9997b3cfa1bdb7d59b001f3523d5fef3905f6efa1bc2a5f48f09f67"

送金の実行結果として、送金を行うために発行されたトランザクションのIDが返ってきます。実際に、どのようなトランザクションが発行されたのか確認します。 以下のコマンドでトランザクションの詳細を取得します。ダブルクオテーションの 中身には自身のターミナルに出力されたトランザクショIDを記述してください。

```
>eth.getTransaction("0x0c151702a9997b3cfa1bdb7d59b001f3523d5fef3905f6efa1bc2a5f48f09f67
")
{
    blockHash: "0xea1f0369ba95ff9ffc36a87bd11274d85cbcd9a937588c0423cd1ca138780b0c",
    blockNumber: 321,
    from: "0xa03161765df271a5ba21a62e1ad04a13fef25572",
    gas: 21000,
    gasPrice: 100000000,
    hash: "0x0c151702a9997b3cfa1bdb7d59b001f3523d5fef3905f6efa1bc2a5f48f09f67",
    input: "0x",
    nonce: 0,
```

```
r: "0x4bd3e02658fdc31d028a2759dfca1ad65cc267ad5f8ae1ad64188a3ffa95c729",
s: "0x4c72ff5d7505aa2da7042d1f78129cd7c80d39f41b511f11f1f432f9bd2fd111",
to: "0xa3802ea2da3bfcba78b6a69af11931882b59e106",
transactionIndex: 0,
v: "0x65",
value: 5000000000000000000000
```

トランザウション内のfromの項目に送金元のアドレス、toの項目に送金先のアド レス、valueの項目に送金額が入っていることが確認できます。

次に、このトランザクションが含まれているブロックを確認します。トランザク ションの項目にblockNumberがあります。これはこのトランザクションが含まれるブ ロック高です。この情報を元にブロックの詳細を確認します。以下のコマンドを実 行してください。コマンドの引数にはトランザクションの詳細で確認した、ブロッ ク高を入れてください。

```
> eth.getBlock(321)
{
  difficulty: 145663,
  extraData: "0xd983010902846765746888676f312e31322e378664617277696e",
  gasLimit: 98085330,
  gasUsed: 21000,
 hash: "0xea1f0369ba95ff9ffc36a87bd11274d85cbcd9a937588c0423cd1ca138780b0c",
 logsBloom: "0",
 miner: "0xa03161765df271a5ba21a62e1ad04a13fef25572",
 mixHash: "0xbaa6186cb31ae484a5d126ff393bd602e1202bd93ca94520eb8c25af59cfffd8",
 nonce: "0x008c9cd08b5b9529",
 number: 321.
  parentHash: "0xe03e48ffe70d3ff935ce2cab5c364e1ce875dda7a9e693f2a398fe7102044f57",
 receiptsRoot: "0x04709d145bbbee58330bd77e745b8d0fb7872b3a10d6198b04d806f233b13a27",
  sha3Uncles: "0x1dcc4de8dec75d7aab85b567b6ccd41ad312451b948a7413f0a142fd40d49347",
  size: 652.
  stateRoot: "0x6127c097e6b9837c3e5c2e6e2e81c3e606afde5bc66c10f1250e7a54a624d06a",
```

```
timestamp: 1570153851,
totalDifficulty: 45505191,
transactions: ["0x0c151702a9997b3cfa1bdb7d59b001f3523d5fef3905f6efa1bc2a5f48f09f67"],
transactionsRoot: "0x99fa034f702b0a5bba029fbaf3ff1f05a6fa58e50ecb3c8ba0123d4633ad4ccd
",
uncles: []
}
```

以上で、Gethの操作方法についての説明を終えます。今回紹介した以外にも様々 なコマンドがありますので、公式サイトで確認してみてください。 6.2 コントラクトの作成

6.2.1 コントラクトの作成

今回は文字列を登録し、その文字列の参照と変更を行うことができるコントラクトを作成し、プライベートブロックチェーン上で利用できるようにします。

任意の場所にフォルダを作成し、Hello. solという名前でファイルを作成してくだ さい。コントラクトのコードは以下になります。

```
1. pragma solidity ^0.5.10;
2.
3. contract Hello {
4.
5.
   string message;
6.
7.
     constructor() public {
8.
        message = "Hello";
9.
     }
10.
11.
       //message変数の値を取得する関数
12.
       function getMessage() public view returns(string memory) {
13.
           return message;
14.
      }
15.
16.
       //message変数の値を変更する関数
       function changeMessage(string memory newMessage) public {
17.
18.
           message = newMessage;
19.
       }
20. }
```

### 6.2.2 コントラクトのデプロイ

作成したコードをコンパイルして、デプロイするためにはSolidityのコンパイラ である、Solcをインストールする必要があります。今回利用するSolcのバージョン は「0.5.14」です。入手できたsolcのバージョンが異なりましたら、Solidityファ イルの一行目のSolidityのバージョンを書き換えてください。

### Solcのインストール方法

- 巻頭で作成した仮想マシンを立ち上げ、ターミナルを開く。
- 以下のコマンドを実行する。

\$ sudo apt install solc

### Solidityコードのコンパイル

作成したコードをコンパイルします。新しくターミナルを立ち上げて、以下のコ マンドを実行してください。コマンドはSolidityのコードを作成したディレクトリ 内で実行してください。

### \$ solc --bin --abi Hello.sol

実行すると、「Binary」と「Contract JSON ABI」という2つの項目が表示されま す。BinaryはEVMバイトコードのことであり、ABI(Application Binary Interface) はコントラクトのインターフェイス情報です。
#### ブロックチェーンへのデプロイ

コンパイル時に結果として出力したBinaryとABIを使って、プライベートブロック チェーン上にHelloコントラクトのデプロイを行います。

ここからは再び、Gethのコンソールでの操作に戻ります。以下のコマンドを順に実 行してください。

// コンパイル結果に出力されたBinaryの先頭に0xをつけたものをbinに代入する > bin = "0x……"

// コンパイル結果に出力されたContract JSON ABIを代入する
> abi = []

. ....

> contract = eth.contract(abi)

> Hello = contract.new({ from: eth.accounts[0], data: bin, gas: 1000000 })

上記の4つ目のコマンドで、コントラクトのデプロイが完了します。

# 6.3 フロントエンドの作成

#### 6.3.1 Web3

Web3とは、Ethereumネットワーク内のノードと通信するため仕様です。このWeb3 の仕様に則り作成されたWeb3.jsはEthereumのノードと通信するJavaScript APIライ ブラリです。Web3.jsを活用することで、デプロイされたスマートコントラクトヘブ ラウザからのアクセスが可能になります。今回作成するDAppsではWeb3.jsを利用し て、ブラウザからEthereumネットワーク内のノードと通信することで、コントラク トをブラウザから操作するDAppsを作成します。 今回、Ethereumのノードと通信するためにWeb3. jsを利用しますが、これだけでな く、Rubyで作られたEthereum. rbや、Pythonで作られたWeb3. pyなど様々種類があり ます。

## 6.3.2 コードの作成

作成したコントラクトをWebブラウザから操作することができるようにフロントエンドを作成します。フロントエンドのファイル用にフォルダを作成し、以下の2つのファイルをフォルダの直下に作成してください。

#### index.html

```
1. <!doctype html>
2. \langle html \rangle
3. \langle head \rangle
4.
        <title>Blockchain Hello World</title>
5.
        <meta charset="utf-8" />
6. \langle \text{/head} \rangle
7.
8. <body style="margin: 0 auto; text-align: center; width: 80%; ">
        <header style="text-align: center; margin-top: 20px; font-weight: bold; font</pre>
9.
   -size: 30px">
10.
            Blockchain App
        </header>
11.
12.
        <div style="margin-top: 20px">
            <div id="message" style="font-size: 20px"></div>
13.
14.
            <button onclick="getMessage()" style="margin-top: 10px">Refresh message
   /button>
15.
        </div>
16.
        <hr>
        <div style="margin-top: 20px">
17.
            <input id="value" type="text" style="width:200px"><br>
18.
            <button onclick="changeMessage()" style="margin-top: 10px">Update messag
19.
    e</button>
```

```
20. </div>
21. </script src="./main.js"></script>
22. </body>
23.
24. </html>
```

### main.js

```
1. let abi;
2. var Web3;
3.

 let ContractAddress = "";

5. var ContractInstance;
6.
7. function initApp() {
     let myContract = Web3.eth.contract(abi);
8.
9.
     ContractInstance = myContract.at(ContractAddress);
10. }
11.
12. window.getMessage = () => {
13.
     ContractInstance.getMessage((err, result) => {
14.
       if (!err) {
         document.getElementById("message").innerText = result;
15.
16.
         console.log(result);
17.
      } else {
18.
         console.log(err);
19.
     }
20. });
21.};
22.
23. window. changeMessage = () => {
     let value = document.getElementById("value").value;
24.
25.
     ContractInstance.changeMessage(value, (err, result) =>{
26.
       if (!err) {
```

```
27.
         console.log(result);
28.
       } else {
29.
         console.log(err);
30.
     }
31. });
32.};
33.
34. window.addEventListener("load", () => {
35. if (typeof window.ethereum !== "undefined" || typeof window.Web3 !== "undefine
   d″) {
       let provider = window["ethereum"] || window. Web3. currentProvider;
36.
37.
       Web3 = new Web3(provider);
38.
       ethereum.enable();
39. } else {
40.
       console.log("Metamaskが認識されません");
41. }
42.
43. initApp();
44.});
```

main.jsの1行目のabiにはコントラクトのデプロイの際に利用したabiを、3行目の smartContractAddressにはコントラクトをデプロイした際に表示されたコントラク トのアドレスを代入してください。

main.jsに記述されているコードについて説明します。ブラウザでmain.jsファイ ルが読み込まれたタイミングで、33行目から始まるブロックの処理が行われます。 ここでは、主にブラウザからブラウザの拡張機能であるMetaMaskを接続するための 設定を行っています。Ethereumネットワーク内のノードと通信するためのライブラ リWeb3.jsもMetaMaskがあらかじめ持っているものを利用します。42行目のinitApp 関数(関数の処理が書いてあるのは7行目から10行目)では、今回利用するコントラク トのアドレスとabiから、指定したコントラクトに対してContractInstance変数を通 じてアクセスできるようにしています。 実際にコントラクトを実行している部分は、それぞれ以下の部分になります。

• 13行目: コントラクトのgetMessage関数を呼び出しています。

ContractInstance.getMessage((err, result) => {};

• 25行目: コントラクトのchangeMessage関数を呼び出しています。

ContractInstance.changeMessage(value, (err, result) =>  $\{\}$ ;

これら以外の部分に関しては、index.html、main.js共にEthereumを利用する上で 特別な記述は必要ありません。

# 6.4 MetaMask

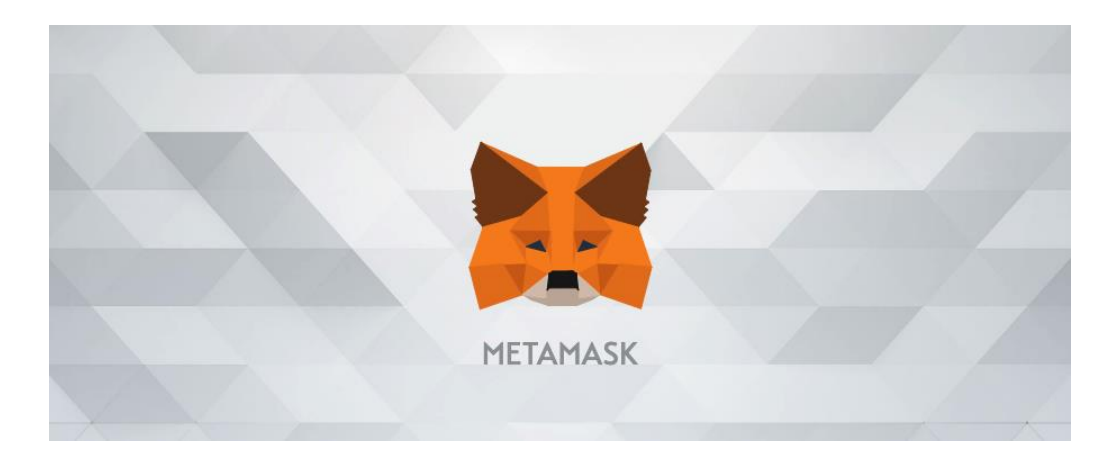

MetaMaskとは、Google Chromeのプラグインとして使うことができるEthereumウォ レットです。通常のブラウザでは、仮想通貨の管理や、Ethereumネットワーク内の ノードと通信を行うことはできませんが、MetaMaskを用いることでEthereumネット ワーク上のノードと通信し、Etherの管理から、送金やコントラクトの実行のための トランザクションの発行まで行うことができます。またMetaMaskをブラウザのプラ グインとして導入すると、Web3. jsがブラウザから利用できるようになります。

## 6.4.1 MetaMaskの導入

MetaMaskの導入方法について説明します。利用するブラウザはGoogleChromeを想 定して説明を行います。

https://chrome.google.com/Webstore/detail/metamask/nkbihfbeogaeaoehlefnkodb efgpgknn?hl=ja を開き、右上のChromeに追加を選択します。

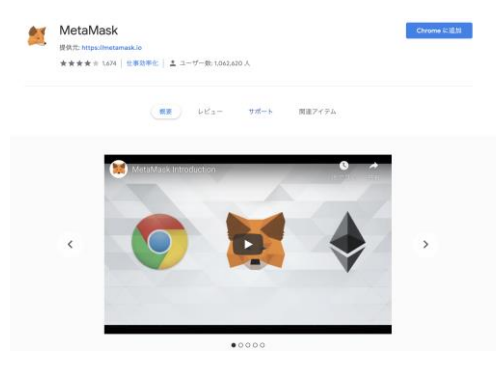

図6.1 Metamaskの導入①

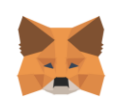

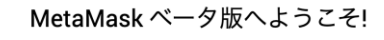

Connecting you to Ethereum and the Decentralized Web. We're happy to see you.

Get Started

図6.2 MetaMaskの挿入②

右側の「Create Wallet」を選択します。

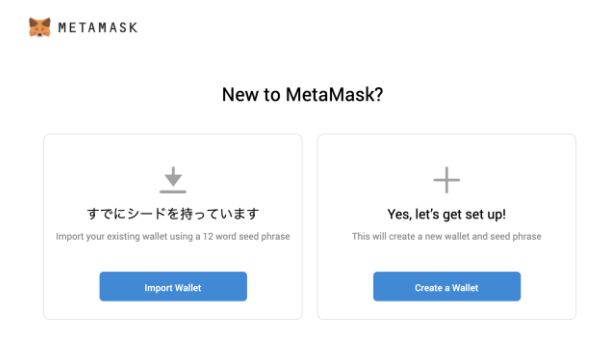

図6.3 MetaMaskの導入③

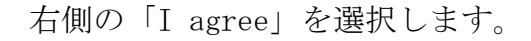

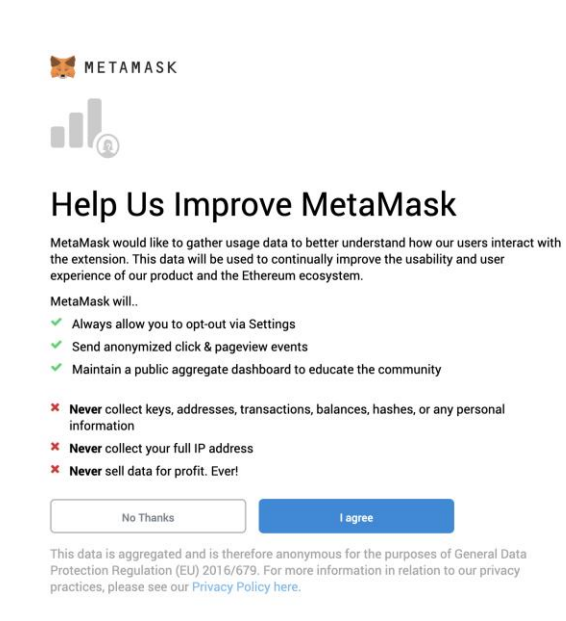

図6.4 MetaMaskの導入④

パスワードを入力し、作成を選択してください。

| 🐹 METAMASK                                |
|-------------------------------------------|
| < Back                                    |
| Create Password                           |
| 新規パスワード(最低8文字)                            |
| パスワードの確認                                  |
| I have read and agree to the Terms of Use |
|                                           |

図6.5 MetaMaskの導入⑤

ウォレットのバックアップのためのバックアップフレーズが表示されます。 表示される文字列のメモをノートなどに取ってください。このバックアップ フレーズを利用することで、MetaMask以外のウォレットでも今回作成したウ ォレットを再現することができます。

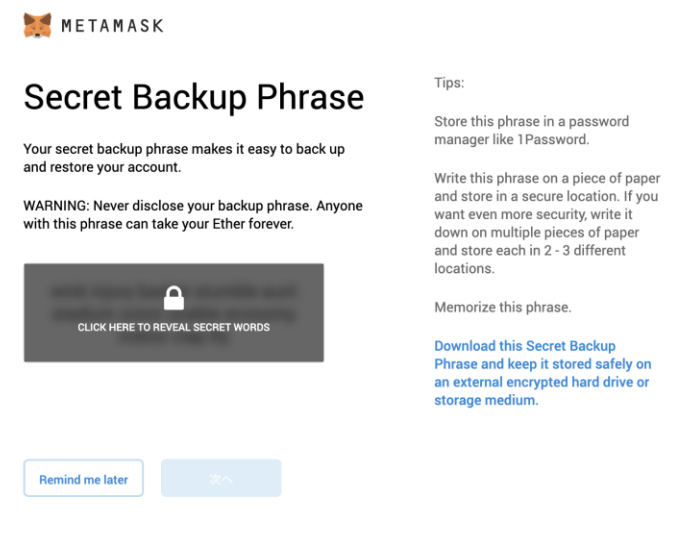

図6.6 MetaMaskの導入⑥

メモをとったバックアップフレーズを順に入力してください。

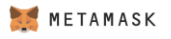

< Back

# Confirm your Secret Backup Phrase

Please select each phrase in order to make sure it is correct.

|         |        | wink   | - Au    |
|---------|--------|--------|---------|
| economy | onion  | WINK   | тіу     |
| stadium | unable | clap   | stumble |
|         |        |        |         |
| basket  | aunt   | injury | indoor  |
| basket  | aunt   | injury | indoor  |

図6.7 MetaMaskの導入⑦

以上で、MetaMaskの設定は終了になります。全て完了を選択してください。

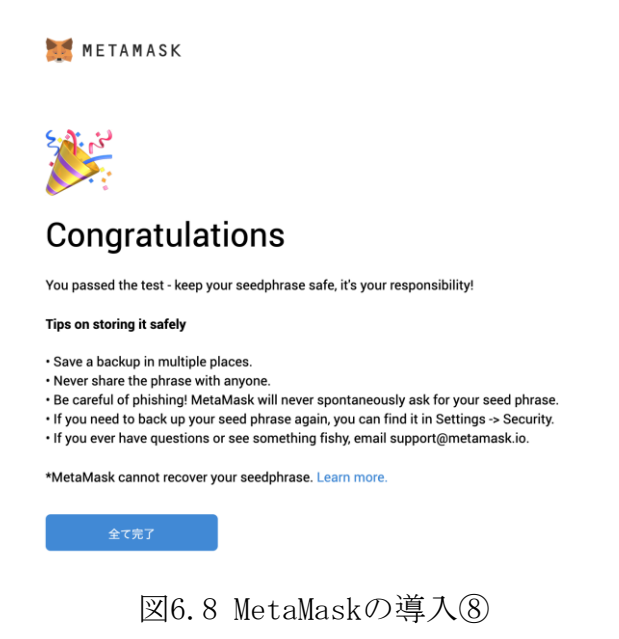

全ての設定が終了し、以下のような画面が開きMetaMaskを利用することがで

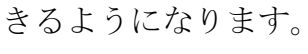

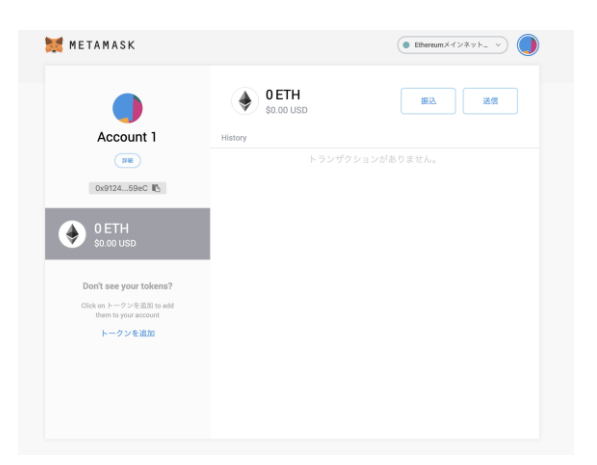

図6.9 MetaMaskの導入⑨

## 6.4.2 MetaMaskの利用

ここからはブラウザからMetaMaskを通じてEthereumのプライベートネットワーク にアクセスするためにMetaMaskの設定を行います。

MetaMaskの画面右上の「Ethereumメインネットワーク」と表示されている部分を クリックし、「カスタムRPC」を選択します。

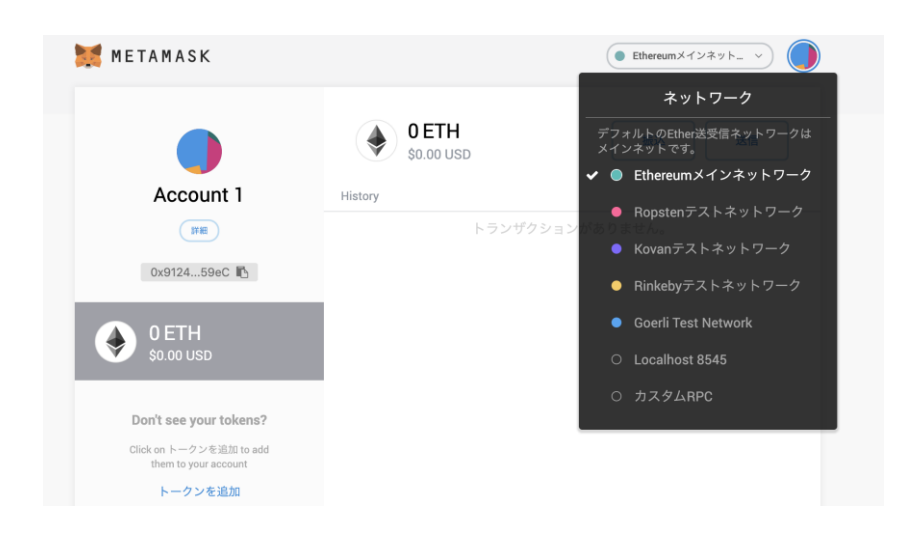

図6.10 MetaMaskの設定①

カスタムRPCを選択すると、以下のような設定画面が開きます。

| ク追加 |
|-----|
|     |
|     |
|     |
|     |
|     |
|     |
|     |
|     |
|     |

図6.11 MetaMaskの設定②

New RPC URLの部分に「http://localhost:9545」 と入力し、右下の保存ボタンをク リックしてください。このURLは先程プライベートネットワークを作成した際に立ち 上げたノードのURLです。Gethでプライベートネットワークを起動させた際には、設 定を行わない限りこのURLが初期値となります。

| 設定                             |                                         | >                             |
|--------------------------------|-----------------------------------------|-------------------------------|
| General                        | ネットワーク                                  | ネットワーク追加                      |
| Connections<br>詳細              | ● Ethereumメインネットワ                       | ーク Network Name               |
| Contacts<br>Security & Privacy | ● Ropstenテストネットワー                       | -7 New RPC URL                |
| ネットワーク                         | ● Kovanテストネットワーク                        | http://localhost:9545         |
| About                          | Rinkebyテストネットワー                         | ウ ChainID (optional)          |
|                                | <ul> <li>Goerli Test Network</li> </ul> |                               |
|                                | O Localhost 8545                        | Symbol (optional)             |
|                                | <ul> <li>New Network</li> </ul>         | Block Explorer URL (optional) |
|                                |                                         |                               |

図6.12 MetaMaskの設定③

以上でGethを利用して作成したプライベートネットワークとMetaMaskの接続が完 了します。画面右上のEthereumメインネットワークと表示されていた部分に、 「http://localhost:9545」と表示されていれば問題ありません。

次に、Gethで作成したアカウントの情報をMetaMaskに反映します。ここで利用す るアカウントは、Gethでノードを立ち上げた際に最初に作り、マイニングを行なっ て通貨を保有しているアカウントです。 Metamaskの画面の右上の丸いボタンをクリックし、アカウントのインポートを選択

します。

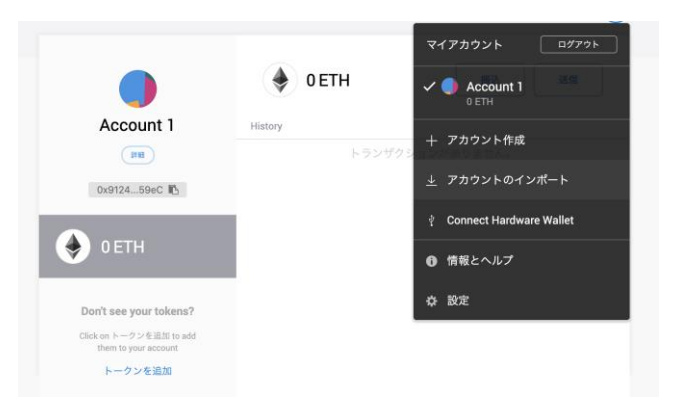

図6.13 アカウントのインポート①

次に、キーの種類の選択項目で、JSONファイルを選択します。

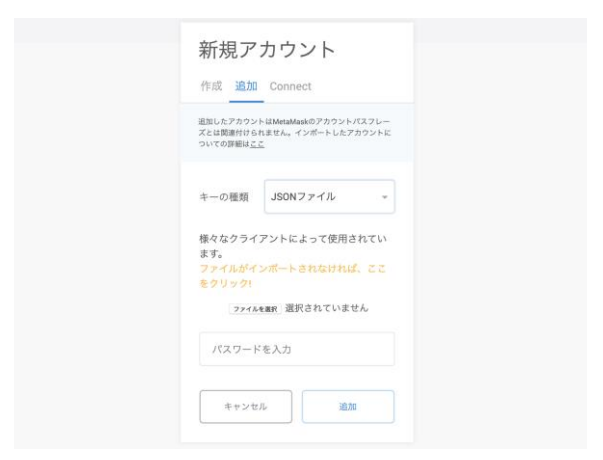

図6.14 アカウントのインポート②

インポートするファイルはGethを起動する際に作成したフォルダ内のkeystoreフ オルダ内に、それぞれのアカウントに関連する情報が記述されたJSON形式のファイ ルがありますので、そのファイルを選択してください。

| 新規アカウント                                                                                    |
|--------------------------------------------------------------------------------------------|
| 作成 追加 Connect                                                                              |
| 遠加したアカウントはMetaMaskのアカウントパスフレー<br>ズとは関連付けられません。インボートしたアカウントに<br>ついての評組は <u>ここ</u>           |
| キーの種類 JSONファイル *                                                                           |
| 様々なクライアントによって使用されてい<br>ます。<br>ファイルがインボートされなければ、ここ<br>をクリック1<br>[ファイルを展形] UTC201913fef25572 |
| パスワードを入力                                                                                   |
| キャンセル 通加                                                                                   |

図6.15 アカウントのインポート③

ファイルを選択し、追加ボタンをクリックすると、アカウントがインポートさ れ、Gethで作成したアカウントがMetMaskに反映されます。Gethで作成したアカウン トのアドレスと、MetaMaskに表示されているアカウントのアドレスが同じものであ れば、問題なくアカウントがインポートされています。

#### DAppsを利用する

ここまでで、DAppsを利用する準備ができましたので、実際にブラウザで利用しま す。そのために、index.htmlとmain.jsを置いておくWebサーバを立ち上げる必要が あります。ここで利用するWebサーバはなんでも構いませんが、今回は例として、簡 易的なWebサーバを立ち上げることのできるアプリケーションを利用します。 https://chrome.google.com/Webstore/detail/Web-server-for-chrome/ofhbbkphhbk lhfoeikjpcbhemlocgigb をGoogleChromeで開く。

| ホーム >      | アプリ > Web Server for Chrome                                                                            |        |
|------------|----------------------------------------------------------------------------------------------------|--------|
| 200<br>OK! | Web Server for Chrome<br>提供元: chromebeat.com<br>★★★★★★ 1.497   拡張機能   ▲ ユーザー数: 357.903 人<br>❷ オフラインで実行 | アプリを起動 |
|            | <b>枳</b> 要 レビュー サポート 関連アイテム                                                                            |        |
|            | 図6.16 Webサーバの立ち上げ方①                                                                                    |        |

以下のような画面が開き、CHOOSE FOLDERでindex.htmlが入っているフォルダを選択 し、GoogleChromeで「http://127.0.0.1:8887」を開く。

| Web Server for C··· OK!                                            |
|--------------------------------------------------------------------|
| Please <u>leave a review</u> to help others find this software.    |
| CHOOSE FOLDER Current: /src<br>Web Server: STARTED                 |
| Web Server URL(s) <ul> <li><u>http://127.0.0.1:8887</u></li> </ul> |

図6.17 Webサーバの立ち上げ方②

そうすると、以下のような画面が開きます。ここからは実際にDAppsを使っていきます。

画面中央のRefresh messageボタンをクリックしてください。

## **Blockchain App**

Refresh message

enter new message value here Update message

図6.18 DAppsの画面①

クリックすると、以下のようにコントラクト内で変数に与えたHelloという文字列 が表示されます。

# Blockchain App

Hello Refresh message enter new message value here Update message

図6.19 DAppsの画面②

次に、文字列の変更を行います。下部のテキストボックスに好きな文字列を入れ て、Update Messageボタンをクリックしてください。そうすると、以下のようなMet aMaskの画面が開きます。これは、Metamaskがコントラクトを実行するためのトラン ザクションを発行することに対しての確認画面です。確認ボタンをクリックしてく ださい。

| EDIT<br>0.000046<br>n Rate Available |
|--------------------------------------|
| EDIT<br>0.000046<br>n Rate Available |
| • 0.000046<br>n Rate Available       |
| n Rate Available                     |
|                                      |
| AMOUNT + GAS FEE                     |
| 0.000046                             |
| n Rate Available                     |
|                                      |
|                                      |

図6.20 DAppsの画面③

その後、再度Refresh messageボタンをクリックすると、先程変更した新しいメッ セージに変わっていることが確認できます。

# Blockchain App Good Refresh message enter new message value here Update message

図6.21 DAppsの画面④

以上で、Gethを用いたプライベートネットワークの作成と、ブラウザから利用することのできるDAppsの作成方法についての説明を終えます。

# 7. 演習②

この章では、DApps作成のためのフレームワークを用いて、ブラウザから操作する ことのできるDAppsを作成します。

# 7.1 Truffle

## 7.1.1 Truffleとは

TruffleはEtheruem上でDAppsを開発するためのフレームワークです。ここからは Truffleを用いてDAppsの開発を行います。

公式サイト https://www.trufflesuite.com

## 環境構築

Truffleを利用するための環境構築を行います。以下のコマンドを順に実行してく ださい。使用するバージョンは以下になります。

- Truffle: 5.1.12
- npm: 3.5.2
- node: 8.10.0

\$ sudo apt-get install -y nodejs npm \$ sudo npm install -g truffle

# 7.1.2 コントラクトの作成

まずはプロジェクトを作成するためのフォルダを作ります。ここでは、名前はMyD Appsにします。

フォルダを作成すると、そのフォルダの中に入り、以下のコマンドを実行してください。

\$ cd MyDApps

\$ truffle init

このコマンドにより、フォルダ内にDAppsの作成に必要なフォルダやファイルが作成されます。

ここからはコントラクトの作成を行います。プロジェクト内のcontractsフォルダ の中にHello.solという名前のファイルを作成し、以下の内容を書き込んでくださ い。TruffleでDAppsを作成する際には、contractsフォルダ内にコントラクトを記述 したSolidityのファイルを作成します。

```
1. pragma solidity ^0.5.10;
2.
3. contract Hello {
4.
5.
       string message;
6.
7.
       constructor(string memory initialMessage) public {
           message = initialMessage;
8.
       }
9.
10.
       //message変数の値を取得する関数
11.
       function getMessage() public view returns(string memory) {
12.
13.
           return message;
14.
       }
15.
```

//message変数の値を変更する関数
 function changeMessage(string memory newMessage) public {
 message = newMessage;
 }
 }

次に作成したコントラクトのコンパイルを行います。以下のコマンドを実行して ください。

\$ truffle compile

Compiling your contracts...

\_\_\_\_\_

> Compiling ./contracts/Hello.sol

> Compiling ./contracts/Migrations.sol

> Artifacts written to MyDApps/build/contracts

> Compiled successfully using:

- solc: 0.5.10+commit.1d4f565a.Emscripten.clang

これにより、作成したコードのコンパイルが終了します。

## 7.1.3 コントラクトのデプロイ

Truffleではマイグレーションファイルを用いて、コントラクトのデプロイを行い ます。Hello. solをデプロイするためのマイグレーションフォルダを作成するために 以下のコマンドを実行してください。

\$ truffle create migration DeployHello

このコマンドにより、プロジェクトの直下のmigrationsフォルダの中に名前がdep loy\_hello.jsで終わるマイグレーションファイルが作成されます。次にmigrationフ ァイルの中身の書き換えを行います。以下のように中身を書き換えてください。

```
    const HelloContract = artifacts.require('Hello.sol');
    module.exports = function(deployer) {
    deployer.deploy(HelloContract, 'Hello');
```

5. };

コントラクトのコンストラクタに引数を渡す必要がある場合には、migrationファ イルに記述します。例では、以下の部分で初期値Helloを渡しています。

deployer.deploy(HelloContract, 'Hello');

これにより、作成したコントラクトをブロックチェーンにデプロイする準備が整いました。

今回はまずTruffleが提供するローカル環境で完結するBlockchainのシミュレータ に対して、コントラクトをデプロイします。

コントラクトをデプロイするために、以下のコマンドを実行し、Truffleのコンソ ールに入ってください。これにより、TruffleがEthereumのプライベートネットワー クを立ち上げてくれます。これ以降の作業はこのコンソールを閉じずに作業を行な ってください。

\$ truffle develop

Truffle Develop started at http://127.0.0.1:9545/

Accounts:

- (0) 0x142391b6ee6e8d973b69ad90f44477634d05427f
- (1) 0x1548ce4677bb26927ed67444a036324a9a93171d
- (2) 0x6db5c17ffdb477d5e9b2eb669574679ce16cbd3e
- (3) 0x76a28e9722da27cee9fa53a0a75baf9b750d74a7

#### // 秘密鍵は後ほど必要になるので、始めの1つをメモしておく

Private Keys:

- $(0) \ dee7c86854 da45 dba3173 e2a9 bb8e9 bd00 d340492066259 c871 df b5d8 ed4 b65 f$
- (1) 70ba736b21e9d6a280df2220e7b61f33688eaee9ef71064cdad6713ec4b645fd
- (2) b1982758a28160c3afc213402153cd5a62f66224eed60849562cdc9da2f011af
- (3) 8495fcc93d035151d1a609c495ff0d5f85a7293743ccf3362cc858cc593da164

Mnemonic: task empty liar there muscle armed random neutral neither outside trap grab

 $\Lambda$  Important  $\Lambda$  : This mnemonic was created for you by Truffle. It is not secure. Ensure you do not use it on production blockchains, or else you risk losing funds.

次にTruffleコンソール内で以下のコマンドを実行し、作成したマイグレーション ファイルを元にブロックチェーンにコントラクトをデプロイします。

> migrate

Compiling your contracts...

> Everything is up to date, there is nothing to compile.

Starting migrations...

\_\_\_\_\_\_

- > Network name: 'develop'
- > Network id: 5777
- > Block gas limit: 0x6691b7

1\_initial\_migration.js

Replacing 'Migrations'

> transaction hash: 0x574b4c2c8d55d80ec69a95820c0b5c883211265304811e85f5ff1f16256
30daa
> Blocks: 0 Seconds: 0
> contract address: 0x095F743DA718155926fbe4eA8027Ae873849C8A1
> block number: 1

> block timestamp: 1569833529
> account: 0x142391B6Ee6e8d973b69AD90f44477634D05427f

> balance: 99.99430184

> gas used: 284908

> gas price: 20 gwei > value sent: 0 ETH

> total cost: 0.00569816 ETH

> Saving migration to chain.

> Saving artifacts

> Total cost: 0.00569816 ETH

1549262571\_deploy\_hello.js // 作成したmigrationファイルを元にデプロイされる

Replacing 'Hello'

61b9f

> Blocks: 0 Seconds: 0

// コントラクトアドレスは後ほど必要になるのでメモしておく

| <pre>&gt; contract address:</pre> | 0x9cC8f00e54BB2F63662847D06cd20F04cF355B39 |
|-----------------------------------|--------------------------------------------|
| > block number:                   | 3                                          |
| > block timestamp:                | 1569833529                                 |
| > account:                        | 0x142391B6Ee6e8d973b69AD90f44477634D05427f |
| > balance:                        | 99. 9872387                                |
| > gas used:                       | 311123                                     |
| > gas price:                      | 20 gwei                                    |

| >    | > value sent:        | 0 ETH          |
|------|----------------------|----------------|
| >    | > total cost:        | 0.00622246 ETH |
|      |                      |                |
| >    | > Saving migration t | o chain.       |
| >    | > Saving artifacts   |                |
| -    |                      |                |
|      | > Total cost:        | 0.00622246 ETH |
|      |                      |                |
| Sum  | narv                 |                |
|      | ====                 |                |
| > To | otal deployments:    | 2              |
| > Fi | inal cost:           | 0.01192062 ETH |
|      |                      |                |
|      |                      |                |

以上のような、結果が出力されると、無事にブロックチェーンに対してデプロイ が完了したことになります。上記の出力結果にデプロイしたコントラクトのアドレ スが表示されます。このアドレスは後ほど利用しますので、メモしておいてくださ い。

これで、コントラクトのデプロイ作業が終了します。

# 7.2 フロントエンドの作成

ここからは、ブラウザに表示されるフロントエンドの作業に入ります。今回はWeb ブラウザからブロックチェーン上のコントラクトが利用できるようにします。

## 7.2.1 コードの作成

DAppsのプロジェクトの直下にsrcフォルダを作成します。この中にHTMLファイル やJavascriptファイルなどを作成します。今回はsrcフォルダの中に以下の2つのフ ァイルを作成してください。

- index.html
- main.js

ファイルの中身はそれぞれ以下のようにしてください。

## index.html

| 1.  | html                                                             |
|-----|------------------------------------------------------------------|
| 2.  | <html></html>                                                    |
| 3.  | <body style="text-align: center"></body>                         |
| 4.  | <div style="font-size: 36px">Blockchain App</div>                |
| 5.  | <div style="text-align: center"></div>                           |
| 6.  | <div id="message" style="font-size:20px">Hello</div>             |
| 7.  | <button onclick="getMessage()">Get message</button>              |
| 8.  | <hr/>                                                            |
| 9.  | <input id="value" placeholder="enter new message " type="text"/> |
| 10. | <br>button onclick="changeMessage()">Change message              |
| 11. |                                                                  |
| 12. | <script src="main.js" type="text/javascript"></script>           |
| 13. |                                                                  |
| 14. |                                                                  |

main.js

```
1. let abi;
2. var Web3;
3.

 let ContractAddress = "";

5. var ContractInstance;
6.
7. function initApp() {
8.
     let myContract = Web3.eth.contract(abi);
     ContractInstance = myContract.at(ContractAddress);
9.
10. }
11.
12. window.getMessage = () \Rightarrow {
     ContractInstance.getMessage((err, result) => {
13.
14.
       if (!err) {
15.
         document.getElementById("message").innerText = result;
         console.log(result);
16.
17.
       } else {
         console.log(err);
18.
19.
     }
20. });
21.};
22.
23. window.changeMessage = () => {
24.
     let value = document.getElementById("value").value;
25.
     ContractInstance.changeMessage(value, (err, result) =>{
26.
       if (!err) {
27.
         console.log(result);
28.
       } else {
29.
         console.log(err);
       }
30.
31. });
32.};
```

```
33.
34. window. addEventListener ("load", () => {
35. if (typeof window.ethereum !== "undefined" || typeof window.Web3 !== "undefine
   d″) {
       let provider = window["ethereum"] || window.Web3.currentProvider;
36.
37.
       Web3 = new Web3(provider);
38.
       ethereum.enable();
39. } else {
40.
       console.log("Metamaskが認識されません");
41. }
42.
43. initApp();
44.});
```

main. jsの1行目には、コントラクトのabiを代入します。abiはTruffleで作成した フォルダ内の「build/contracts」フォルダ内の「Hello. json」に記述されていま す。この「Hello. json」ファイルはHelloコントラクトをコンパイルした際に作成さ れました。

次に、3行目には利用するコントラクトのアドレスを記述する必要があります。ア ドレスはTruffleのコンソールでmigrateコマンドを実行した際に、表示されていま すので、それを代入してください。

次に、MetaMaskの設定を行います。6章で行なったように、MetaMaskをTruffleで 作成したネットワークに接続し、アカウントをインポートします。

#### MetaMaskとTruffleの接続

MetaMaskとTruffleの設定については、6.4章を参考にしてください。接続先はTru ffleのコンソールを立ち上げた際に表示されたURLになり、基本的には「http://12 7.0.0.1:9545/」になります。

#### MetaMaskへのアカウントのインポート

Truffleでネットワークを立ち上げた際には、自動的にアカウントが10個作成さ れ、それぞれが100etherずつ保有している状態になっています。このアカウントをM etaMaskから利用できるようにします。こちらの作業も6.4章を参考に行い、Truffle のコンソールを立ち上げた際にTruffleのコンソールに表示された秘密鍵を入力して ください。

#### DAppsの利用

以上で、DAppsを利用する準備が整いました。ここで、HTMLファイルとJavascript ファイルを置くための、Webサーバを立ち上げます。手順については6.4章と同様 で、DAppsプロジェクト内のsrcディレクトリを指定して、Webサーバを立ち上げてく ださい。

DAppsの構成自体は、6章で作成したものと同じですので、操作してみてください。

## 7.3 テストネットワークの利用

## 7.3.1 Ethereumのネットワークの種類

Ethereumには大きく分けて3つの種類のネットワークが存在します。

メインネットワーク

一般的にEthereumのネットワークといった時に指されるのがこのメインネットワークです。価値を持ったEtherが取引されています。

#### テストネットワーク

メインネットワークと同様に世界中に広がるネットワークです。メインネットワ ークとは、テストネットワーク内で取引されるEtherは他の通貨に変換することがで きないと言う点が異なります。Bitcoinや法定通貨をはじめとして、メインネットワ ークのEtherとも交換することができません。つまり、基本的にはテストネットワー クに存在する通貨は価値を持ちません。さらに、Ethereumのテストネットワークに はいくつか種類があります。

#### Ropsten

Ethereumのテストネットワークの中でも最初に作成されたネットワークです。メ インネットワークのEthereumと同じ振る舞いをします。

#### Kovan

メインネットワークのEtheruemとほとんど同じように動いていますが、利用され ているコンセンサスアルゴリズムが異なります。現在EthereumではProof of Workが 採用され、誰でもマイニングすることができます。これに対して、KovanではProof of Authorityというコンセンサスアルゴリズムが採用されています。Proof of Auth orityでは誰でもマイニングを行うことができるのではなく、あらかじめ定められた ノードがマイニングを請け負う仕組みになっています。テストネットワークを安定 して運用するためにこのような方法が採られています。

### プライベートネットワーク

メインネットワークとテストネットワークは世界中のコンピュータで構成されて いるのに対し、プライベートネットワークはEthereumのクライアントソフトを用い ることで、誰でも作成することのできるネットワークです。一台のコンピュータで 構成してもいいですし、複数のコンピュータを繋げてネットワークを作成すること もできます。

## 7.3.2 テストネットワークの利用

ここからはテストネットワークを利用します。先程はTruffleで作成したネットワ ークにコントラクトをデプロイしましたが、ここからはテストネットワークの1つ であるであるRopstenに対してのデプロイの方法について説明します。

### テストネットワーク上の通貨の入手

テストネットワークもメインネットワークと同様に、トランザクションを発行す る際には手数料が必要になります。そのため、コントラクトをデプロイする前に通 貨を入手する必要があります。方法については以下に示します。

## MetaMaskをRopstenに接続する

Metamaskが接続するネットワークをRopstenに変更する

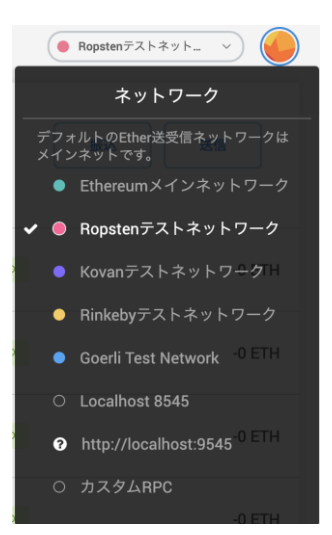

図7.1 Ropstenの利用①

## 「https://faucet.ropsten.be/」に接続する

テストネットワークの通貨は上記のようなWebサイトで無料配布されています。

|                      | Ropsten Ethereum Faucet                                                                                                    |
|----------------------|----------------------------------------------------------------------------------------------------|
| Enter your testnet a | count address                                                                                                    |
|                      |                                                                                                    |
| Send me test Ether   |                                                                                                    |
|                      | bit 1Ether every 10 seconds. You can register your account in our queue. Max queue size is currently 5. Serving from account<br>0x687422eex2cb73b503e242ba5456b762919art65(; balance 2,460,303 ETH). |
|                      | Example command line: wget https://faucet.ropsten.be/donate/ <your address="" ethereum=""><br/>API docs</your>                                                                                       |

図7.2 Ropstenの利用②

## 通貨を保存するアドレスを入力する

Metamaskで表示されているアカウントのアドレスをテキストボックスに入力しま す。その後、「Send me test Ether」をクリックすると、入力したアドレス宛に1.5 ether振り込まれます。MetaMaskで確認してください。

| Enter your testnet account address         |
|--------------------------------------------|
| 0xE09a2b046E8eD45CC62d79Bce2eb4dbd93490211 |
| Send me test Ether                         |

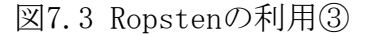

テストネットワーク用の通貨を配布するWebサイトは複数ありますが、そのほとん どのサイトで配布に制限がつけられています。具体的には、「1IPアドレスあたり、 24時間に1回のみ」「1Ether以上持っているアドレスには配布しない」などがありま す。今回利用した配布サイトでは、「1IPアドレスあたり24時間に1回のみ」かつ、

「1アドレスあたり24時間に1回のみ」という条件があるので、注意が必要になります。

#### INFURAへの登録

ここからはTruffleからコントラクトをRopstenにデプロイするための準備を行い ます。ここで問題になるのが、「どこへデプロイするのか?」ということです。 Ethereumのネットワークへは誰でも参加することができ、逆にいつでもネットワー クから抜けることができます。このため、現在ネットワークに参加しているノード を探し、そのノードに対してデプロイする必要があります。しかし、この情報は簡 単に取得できるものではありません。そのため、この部分を簡約化するために今回 はINFURAというサービスを使用します。INFURAはEtheruemのメインネットワークや テストネットワークの現在稼働しているノードの情報を保有しており、INFURAから 指定されたURLにアクセスすることで、INFURAを経由してコントラクトをテストネッ

もちろん、自身でGethなどのクライアントソフトを立ち上げて、メインネットワ ークやテストネットワークに直接コントラクトをデプロイすることも可能ですが、 ネットワークの同期に時間とPCリソースを費やす必要があります。簡単にコントラ クトをデプロイしたい場合にはINFURAを利用することをおすすめします。

- INFURA(https://infura.io/dashboard)にアクセスし、トップページの「Get Started FOR FREE」をクリックします。
- 続いて表示される画面で必要事項を入力し、「SIGN UP」をクリックします。
- 登録したメールアドレスにINFURAから確認メールが届くので、メール内の「C ONFIRM EMAIL ADDRESS」をクリックすると、ユーザー登録が完了します。
- 登録が完了すると、INFURAのダッシュボード画面に遷移します。
- ダッシュボード画面で「CREATE NEW PROJECT」をクリックし、任意の名前で プロジェクトを作成します。
- プロジェクトを作成すると、PROJECT IDとPROJECT SECRET, ENDPOINTが発行 されます。

以上でINFURAの設定が終わります。

#### Truffleの設定ファイルの変更

次にTruffleでテストネットワークに接続するように、truffle-config.jsの設定 を変更します。以下の部分を変更してください。

```
// 以下の部分のコメントアウトを外してください
// infuraKeyの部分にはINFURAのプロジェクトIDを記述してください
const HDWalletProvider = require('truffle-hdwallet-provider');
const infuraKey = "";
```

```
const fs = require('fs');
const mnemonic = fs.readFileSync(".secret").toString().trim();
```

#### // 以下の部分のコメントアウトを外してください

ropsten: {

```
provider: () => new HDWalletProvider(mnemonic, `https://ropsten.infura.io/${infur
aKey}`),
```

```
network_id: 3, // Ropsten's id
gas: 5500000, // Ropsten has a lower block limit than mainnet
confirmations: 2, // # of confs to wait between deployments. (default: 0)
timeoutBlocks: 200, // # of blocks before a deployment times out (minimum/defau
lt: 50)
skipDryRun: true // Skip dry run before migrations? (default: false for publi
c nets )
},
```

更に、プロジェクトの直下に「.secret」という名前のファイルを作り、MetaMask のパスフレーズをMetaMaskの「Expand View」→「設定」→「Security&Privacy」か らコピーし、ファイルにペーストしてください。

これでRopstenに接続する準備ができましたので、Truffleを使ってRopstenに接続 します。以下のコマンドを順に実行してください。

```
$ sudo apt-get install git
$ npm install truffle-hdwallet-provider
$ truffle console ---network ropsten
truffle(ropsten)>
```

次に、Ropstenに対して作成したコントラクトをデプロイします。以下のコマンド を実行してください。

#### truffle(ropsten)> migrate

コントラクトが無事にEthereumのRopstenテストネットワークにデプロイされたかど うかは、Etherscan(https://Etherscan.io/)の右上から表示するネットワークをRop stenとして確認してください。

次にフロント側のファイルの操作に移ります。コマンドの実行結果にデプロイし たコントラクトのアドレスが表示されるので、そのアドレスをmain.jsのsmartContr actAddress変数に記述してください。その後、6章と同様にWebサーバを立てて、ind ex.htmlを開きます。これで、テストネットワーク上にあるコントラクトをWebブラ ウザから利用できるようになります。

以上で、DApps作成のためのフレームワークであるTruffleを用いたDAppsの作成方 法と、テストネットワークの利用方法についての説明を終えます。

#### 演習1

テストネットワークは、世界中の誰でもアクセスすることができるネットワーク であり、その上にあるコントラクトは誰でも利用することができます。そこで、こ の演習ではRemixからテストネットワーク上に自身のオリジナルのトークンを発行 し、そのトークンを相互にやりとりします。

ERCトークン

Ethereum上では自身で独自のトークンを発行することができます。ここではオリ ジナルのトークンをERCという仕様に従って発行する方法について説明します。

#### ERC

ERCとはEthereum Request for Commentsの略であり、Ethereumのアプリケーショ ンレベルの標準化や企画が定義されています。ERCの中の1つにERC20 Token Standar dがあります。これは2015年に提案された最初のERC規格であり、Etheruem上で発行 されるトークンの標準的なインターフェイスを定義する規格です。ERC20が登場する までは、新しいトークンが発行されるたびに、通貨を管理するウォレットに、その 通貨に対応するための実装を追加する必要がありました。ERC20が登場した以後は、 同じインターフェイスでトークンを扱うことができるようになりました。また、新 しいトークンの発行も簡単に行うことができるようになりました。

では、ここからはERC20を利用して独自のトークンの発行を行います。以下にトー クンを発行するためのコードを示します。Ethereum上でのコントラクト開発の統合 開発環境であるRemixで新たにファイルを作成し、以下のコードを記述してくださ い。

- 1. pragma solidity ^0.5.10;
- 2.
- 3. import "https://github.com/OpenZeppelin/openzeppelin-solidity/contracts/token/ER C20/ERC20.sol";
- 4. import "https://github.com/OpenZeppelin/openzeppelin-solidity/contracts/token/ER

```
C20/ERC20Detailed.sol";
5.
6. contract SampleToken is ERC20, ERC20Detailed {
7.
       string private _name = "SampleToken";
8.
       string private _symbol = "SPT";
9.
       uint8 private _decimals = 18;
10.
11.
       address account = msg. sender;
12.
       uint private value = 10 * (10 **18);
13.
14.
       constructor() ERC20Detailed(_name, _symbol, _decimals) public {
15.
           _mint(account, value);
16.
       }
17. }
```

3行目と4行目は改行されていますが、一行で記述してください。ここで、外部からERCトークンの発行に必要なファイルを取得しています。これらのコードはOpenZeppelin(https://github.com/OpenZeppelin/openzeppelin-contracts)で確認することができます。OpenZeppelinとはEtehreum上で安全なコードを書くためのライブラリです。

6行目でcontractの宣言をしています。今回作成するSampleTokenコントラクトは3 行目と4行目でインポートした2つのコントラクトを継承したコントラクトになりま す。
7行目から12行目で状態変数を作成しています。いずれも、ERC20でトークンを発 行する際に必要な項目です。以下にそれぞれの変数に説明を加えていますので、発 行する際には、書き換えてみてください。11行目で発行したトークンの宛先のアド レスを指定しています。今回は、このコントラクトを発行したアカウントに発行さ れた全ての通貨が振り込まれるようになっています。この部分に、他のアカウント のアドレスを入れることもできます。

string private \_name = "SampleToken"; // トークンの名前 string private \_symbol = "SPT"; // トークンのシンボル uint8 private \_decimals = 18; // トークンの小数点以下の桁数

address account = msg.sender; // 発行したトークンの宛先 uint private value = 10 \* 10 \*\* 18; // トークンの総発行量

14行目でコンストラクタを作成しています。コンストラクタの宣言の行にあるERC 20DetaildではERC20Detaildコントラクトのコンストラクタを呼び出しています。コ ンストラクタ内にある\_mint関数はERC20コントラクト内で作成されたもので、この 関数により通貨の発行が行われています。

ERC20は発行された段階で通貨の送金機能や残高の確認など複数のインターフェイ スが提供されています。それらはRemixで確認することができますので、発行した後 に利用してみてください。

## MetaMaskでのERCトークンの取引

MetaMaskでは、EtherだけでなくERCに準拠したトークンであれば扱うことができ ます。ここではRopstenにデプロイしたトークンの利用方法について説明します。

|           | ● Ropstenテストネット 〜                                                       |      |
|-----------|-------------------------------------------------------------------------|------|
| ≡         | Account 1<br>0xE09a0211                                                 |      |
| (         | u <sup>ス</sup> Expand View<br>□ アカウント詳細<br>10. 7 Etherscan で見る<br>振込 送信 |      |
| Queue (1) |                                                                         |      |
| 図7.4      | ERCトークンの利用                                                              | ](]) |

左下の「トークンの追加」をクリックする

| 💓 METAMASK                                                                                                    | ● Ropstenデストネット_ ∨                            |
|----------------------------------------------------------------------------------------------------|-----------------------------------------------|
|                                                                                                    | <ul><li> 10.0978 ETH 版込 送信</li></ul>          |
| Account 1                                                                                                    | History                                       |
| 詳細<br>0xE09a 0211 ■5                                                                                                 | ● コントラクトのデプ0 ETH<br>#36-10/11/2019 at 15:38   |
| NOUSRAULT<br>シング 10.0978 ETH<br>Don't see your tokens?<br>Click on トークンを追加 to add<br>them to your account<br>トークンを追加 | Sent Ether -2 ETH #35 - 10/7/2019 at 16:05    |
|                                                                                                    | Sent Ether -0 ETH<br>#34 - 10/7/2019 at 16:03 |
|                                                                                                    | Update<br>#33 - 10/4/2019 at 14:00 -0 ETH     |
|                                                                                                    | Update<br>#32 - 10/4/2019 at 13:50 -0 ETH     |

図7.5 ERCトークンの利用②

「カスタムトークンの追加」を選択し、Token Contract Addressにコントラクトの アドレスを入力し、「次へ」をクリックする

| 💓 METAMASK |                                                             | Ropstenデストネット |
|------------|-------------------------------------------------------------|---------------|
|            | トークンを追加<br><sub>検索 カスタムトークン</sub>                           |               |
|            | Token Contract Address 8004567d12016f48c241b75d58e7e089545c | caat          |
|            | トークンシンボル<br>SPT                                             | 編集            |
|            | 小数点桁数<br>18                                                 |               |
|            |                                                             |               |
|            |                                                             |               |
|            | キャンセル 次へ                                                    |               |

図7.6 ERCトークンの利用③

▶ RETAMASK
▶ Ropeterr72 h-2 vh. vh.
▶ - クンを追加しますか?
▶ - クンを追加しますか?
▶ - クン
SPT 10.000 SPT
■ Referred and the set of the set of the

「トークンを追加」をクリックする

図7.7 ERCトークンの利用④

以上で、発行したERCトークンをMetaMaskから利用することができるようになりま

す。

| METAMASK                                                                         |            | ● Ropstenテストネット_ ∨ |
|----------------------------------------------------------------------------------|------------|--------------------|
| 6                                                                                | 10.000 SPT | 送信                 |
| Account 1                                                                        | History    |                    |
| EF4E                                                                             | トランザクション   | がありません。            |
| 0xE09a0211 🖪                                                                     |            |                    |
|                                                                                  |            |                    |
| 🔶 10.0978 ETH                                                                    |            |                    |
|                                                                                  |            |                    |
| U 10.000 SPT                                                                     |            |                    |
|                                                                                  |            |                    |
| n h i l n                                                                        |            |                    |
| Don't see your tokens?                                                           |            |                    |
| <b>Don't see your tokens?</b><br>Click on トークンを追加 to add<br>them to your account |            |                    |

図7.8 ERCトークンの利用⑤

ここまでの設定が終わると、図7.8の右上にある「送信」から、送金相手のアドレ スと、送金額を指定し作成したトークンを送信することができます。

相手から送られてきたトークンをMetaMaskで確認するためには、相手のトークン のアドレスを図7.4から図7.8までの流れに沿って、自身のMetaMaskに登録する必要 があります。

ここまでで、自身のオリジナルのトークンを発行し、MetaMaskでそのトークンを 利用することができるようになりました。今回作成したトークンには、基本的な送 金機能しかありませんが、コントラクトに独自の状態変数や、関数を持たせること で機能を追加することができます。

## 演習2

以下のコントラクトをTruffleを用いてテストネットワーク上にデプロイし、ブラ ウザから操作できるようにしてください。

```
1. pragma solidity ^0.5.10;
2.
3. contract auction {
4.
       uint public value;
5.
       uint minValue = 10 ** 16;
6.
       address payable public owner;
7.
       address public winner;
8.
       string public message;
9.
10.
       modifier onlyOwner() {
           require(owner == msg. sender, "管理者のみ実行することできます");
11.
12.
           _;
       }
13.
14.
       // コンストラクタ
15.
16.
       constructor() public {
17.
           value = minValue;
18.
           owner = msg. sender;
19.
           winner = owner;
20.
          message = "Hello";
21.
       }
22.
23.
        // messageを変更するための関数
24.
       function changeMessage(string memory _message) public payable {
25.
           require(value <= msg. value, "送金額が不足しています");
26.
           message = _message;
27.
           value = msg. value;
28.
           winner = msg. sender;
29.
       }
```

| 30.   |                                                                                |
|-------|--------------------------------------------------------------------------------|
| 31.   | // コントラクトが保有する通貨量を取得する関数                                                       |
| 32.   | <pre>function getContractBalance() public view onlyOwner returns(uint) {</pre> |
| 33.   | return address(this).balance;                                                  |
| 34.   | }                                                                              |
| 35.   | // オーナーがコントラクトから通貨を引き出す関数                                                      |
| 36.   | <pre>function withdraw() public payable onlyOwner {</pre>                      |
| 37.   | owner.transfer(address(this).balance);                                         |
| 38.   | }                                                                              |
| 39. } |                                                                                |
|       |                                                                                |

## 令和2年度「専修学校による地域産業中核的人材養成事業」 スマートコントラクトを使用したシステム開発人材の育成

## スマートコントラクト開発入門

令和3年2月 学校法人 麻生塾 麻生情報ビジネス専門学校 〒812-0016 福岡県福岡市博多区博多駅南2丁目12-32

●本書の内容を無断で転記、掲載することは禁じます。